# 十八親和銀行ビジネスバンキングWeb

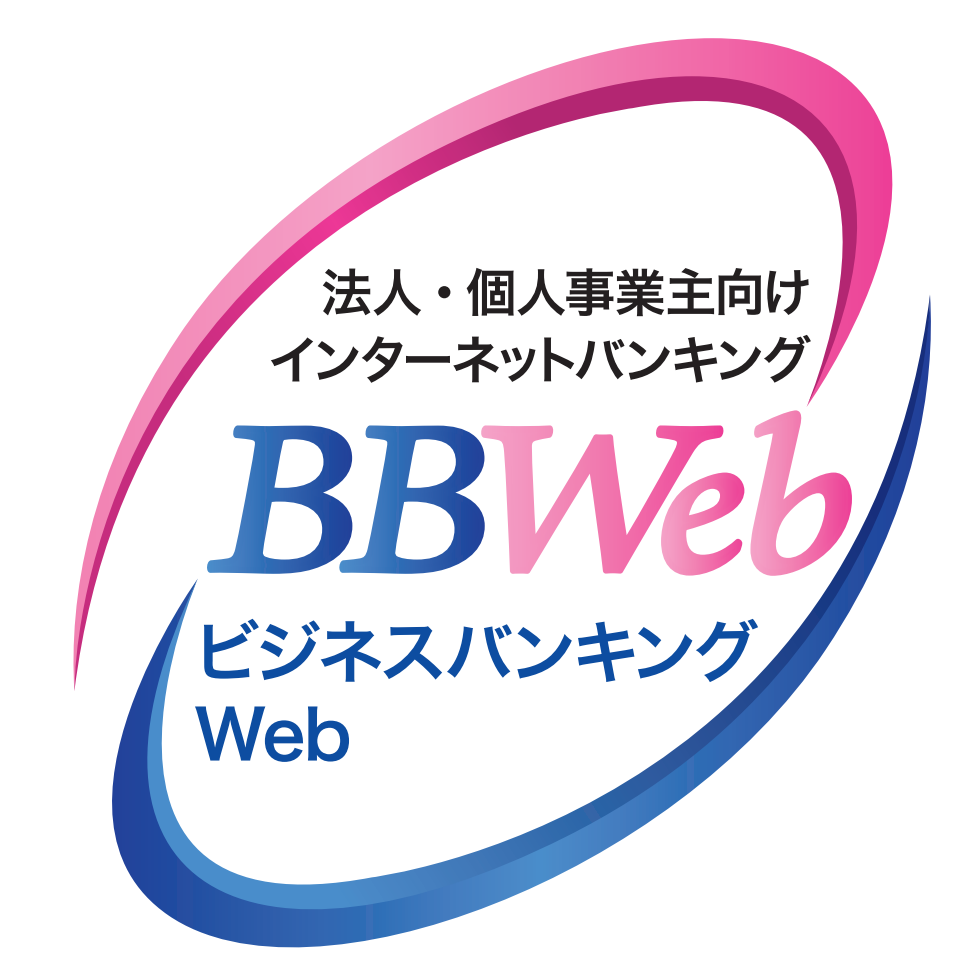

# ご利用ガイド

# 7.資金移動

| Ħ   | <u> </u>                 |                |
|-----|--------------------------|----------------|
| 振込  | 振替の概要                    | … 1ページ         |
| 1   | . 都度指定方式の振込先登録           | … <b>3</b> ページ |
| 2   | . 都度指定方式(承認機能なし)の振込振替操作  | … <b>6</b> ページ |
| З   | . 都度指定方式(承認機能あり)の振込振替操作  | 11ページ          |
| 4   | . 受取人番号方式(承認機能なし)の振込振替操作 | 16ページ          |
| 5   | . 受取人番号方式(承認機能あり)の振込振替操作 | <b>20</b> ページ  |
| 6   | . 振込データの状況照会             | <b>25</b> ページ  |
| 7   | . 振込データの取消(予約振込分のみ)      | <b>27</b> ページ  |
| 8   | . 承認待ちデータの引戻し(承認機能あり)    | <b>29</b> ページ  |
| Рау | /-easy(ペイジー)の概要          | 32ページ          |
| 9   | . Pay-easy(ペイジー)の操作      | <b>32</b> ページ  |
| 10  | . Pay-easy(ペイジー)の状況照会    | <b>36</b> ページ  |
|     |                          |                |

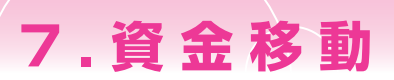

# 振込振替の概要

ご登録いただいている口座から、ご指定の口座へ振込振替ができます。「振込振替承認機能」の利用有無に より操作の流れが異なります。

※振込振替操作の前に、必ず「振込振替における留意事項」をご確認ください。

#### ⇒振込振替承認機能

振込データを作成する依頼者とは別に、データの承認者を設定することができる機能です。承認者は権限のある 利用者から指定することができます。

#### 🚹 振込振替における留意事項

・当日扱いおよび7営業日先までの振込振替の予約ができます。

- ・予約扱いで振込振替依頼を行った場合は、振込振替指定日の営業開始前に引落処理を致しますので、 前日までに振込振替資金をご入金ください。振込振替資金の引落が出来なかった場合(残高不足、支払指 定口座の解約、正当な理由による支払停止等の場合)は、その振込振替は取り消されたものとして取り扱 います。
- ・予約扱いで振込振替依頼を行った場合は、振込振替指定日に必ずご依頼の処理結果をご確認ください。
- ・振込振替の操作実行後、当行より受付番号を電子メールでお送りしますので、必ず内容をご確認ください。
- ・入金先の科目・口座番号・受取人名が相違していると、振込振替ができない場合があります。

#### 振込振替の受付時間

| 当 | 日 | 扱 | い | 月曜日~金曜日 0:00~24:00、土曜日 0:00~21:00、日曜日 7:00~24:00                             |
|---|---|---|---|------------------------------------------------------------------------------|
| 予 | 約 | 扱 | い | 月曜日~金曜日 0:00~24:00、土曜日 0:00~21:00、日曜日 7:00~24:00<br>(翌営業日以降7営業日先までの予約が可能です。) |

注1)休日(土日祝日)を指定した振込予約はできません。

注2)当日扱いの振込振替の場合、資金は原則24時間即時入金となりますが、振込先の金融機関がシステム未対応、 取扱時間外、もしくは振込入金規制がかかっている場合などは、即時振込ができないことがあります。

注3)平日0:00~8:00、15:00~24:00および土日祝日に即日振込をおこなう場合、口座確認が必須となります。 また、当該時間帯は、1億円以上の他行宛即時振込はできません。

注4)「振込振替承認機能」利用ありの場合は、期限までに承認を終える必要があります。

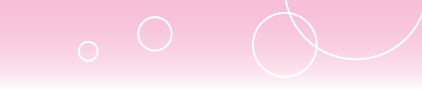

### 受取人名の入力について

#### \*受取人名に入力できる文字数は、半角30文字以内となります。 \*受取人名で入力できる文字は以下の通りです。 ①半角カタカナ 及び "濁点、"半濁点 小文字のカタカナ(半角アイウエオヤユヨツ)は大文字のカタカナでご入力ください。 ②半角英数字大文字 ③半角記号9種類 ¥エンマーク、,カンマ、.ピリオド、()カッコ、-ハイフン、/スラッシュ、「」カギカッコ ④半角スペース 次の文字は入力できませんので、ご注意ください。 ドット(ナカグロ) 半角の長音 ■個人の場合 姓と名の間には、半角スペースを1つ入力してください。 例) 十八親和太郎 → ジュウハチシンワ タロウ ■法人の場合 略語の間にはカッコ ( | または | ) | を入れてください。 (株) 十八親和産業福山営業所 → カ) ジュウハチシンワサンギヨウ フクヤマ(Iイ 例) 法人や営業所の場合は以下の略語をお使いください。 ●法人 株式会社 = カ 有限会社 = 1 合名会社 = メ 合資会社 = シ 相互会社 = ソ 合同会社 = ト 医療法人 = イ 財団法人 = ザ イ 社団法人 = シャ 宗教法人 = シュウ 学校法人 = ガク 社会福祉法人 = フク 行政書士法人 = ギヨ 司法書士法人 = シホウ 税理士法人 = ゼイ 国立大学法人 = ダイ ●営業所 営業所 = Iイ 出張所 = シュツ ●事業略語 共済組合 = キョウサイ 協同組合 = キョウクミ 生命保険 = セイメイ 海上火災保険 = カイジ∃ウ 火災海上保険 = カサイ 健康保険組合 = ケンポ 国民健康保険組合 = コクホ 従業員組合 = ジュウクミ 労働組合 = ロウクミ 連合会 = レン 厚生年金基金 = コウネン

### 取引状態表示について

#### 【振込振替(振込振替承認機能なし)の場合】

受付済み:振込振替の依頼を正常に受け付けた状態。

- 取消済み:振込振替の依頼を取り消した状態。 ※「欠番」の場合は取引が成立していないこと(資金が落ちていないこと)を入出金明細照会にて ご確認の上、必要に応じて再度操作を行ってくだ さい。
- エラー:取引処理中や取引口座の状態によりエラーとなった 状態。(要確認・処理不能・残高不足・処理未確認)

#### 【振込振替(振込振替承認機能あり)の場合】

- 修正待ち:「保存中」は依頼者が一時保存した状態。(確定後、自動 保存したデータを含む)「引戻済み」は依頼者が確定後、 承認依頼を取り消し、データを引き戻した状態。依頼者 による編集が可能。「差戻済み」は承認者から差し戻さ れ、依頼者が編集できる状態。「エラー」は依頼者が承認 を依頼した際、または承認者が承認した際に、エラーと なり編集可能な状態。
- 承認待ち:依頼者が承認を依頼した状態。
- 承認済み:承認者による承認が完了している状態。
- 切替済み:総合振込の場合は振込振替、給与(賞与)振込の場 合は総合振込に切り替えをした状態。
- 削除済み:依頼データを削除した状態。

#### 🚹 ご確認ください

- ・取引状態が「エラー」となった場合は、未完了取引となっておりますので、内容を修正のうえ、再度操作を 行ってください。
- ・データ作成時限間際はお取引が集中し、お取引が完了しない場合がございますので、時間に余裕を持った操作をお願いします。

02

# 資金移動(都度指定方式)

- ・都度指定方式は、ブラウザ画面上で事前に登録した振込先および過去の振込履歴から選択し振込をする 方法です。
- ・都度指定方式の振込先口座は、5,000件までご登録いただけます。
- ・当日扱いおよび7営業日先までの予約振込ができます。

※当日扱いは、申込書で選択された方のみ利用可能です。

# 1. 都度指定方式の振込先登録

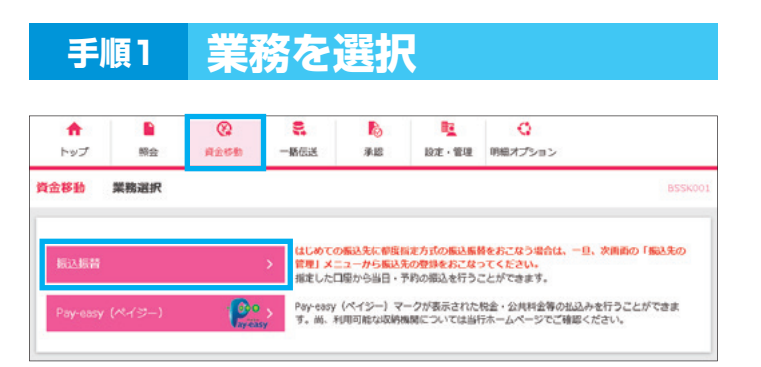

「資金移動」メニューを選択し、
 「振込振替」をクリックしてください

| 手順2 | 作業内容を選択 |
|-----|---------|
|     |         |

| 長込先の管理                                                             |                                                                                                    |                              |
|--------------------------------------------------------------------|----------------------------------------------------------------------------------------------------|------------------------------|
| 辰込先の管理                                                             | はじめての振込気に想賞指定方式の振込系酵をおこなう場合は<br>登録をおこなってください。<br>すでに登録をおこなっている振込気に想真指定方式の振込系術<br>用がの時間1メニューから経行を思めてください。<br>振光気の体化最佳が、物理な込みの変形。構成でなます。 | 。一旦、ごちらから振込先<br>をおこなう場合は、以下の |
| 辰込先のブループ管理/ファイル登録                                                  | 概込先グループの新境登録や登録版込たグループの変更、単前<br>また、登録風込死の情報をファイルに出力できます。<br>受取人最与方式死の登録・単論については、当行への意識の終<br>注意ください。                                    | ができます。<br>出が必要になりますので、       |
| <mark>な引の開始</mark><br>にめての振込先に撃度指定方式の振込振祥を<br>でに登録をおこなっている振込先に撃度指進 | おこなう場合は、一旦、「振込先の修理」から振込先の登録をおこなっ<br>方式の振込振得をおこなう場合は、こちらから最存を進めてください。                                                                   | てください。                       |
| 振込データの新規作成                                                         | > 振込振替の取引(美路低機あり)を開始できます。                                                                                                    |                              |
| 対状況の騙会                                                             |                                                                                                    |                              |
|                                                                    |                                                                                                    |                              |

2 「振込先の管理」 をクリックしてくだ さい

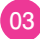

|                                                                                                    | (単) ボタンを押してください。 で新規登録を行う場合は、「参照登録へ」ボタン 1 所規登録 り込み り込み 1 2 3 4 5 6 7 8 2 2 3 4 5 6 7 8 2 2 3 4 5 6 7 8 2 2 3 4 5 6 7 8 2 2 3 4 5 6 7 8 2 2 3 4 5 6 7 8 2 2 3 4 5 6 7 8 2 2 3 4 5 6 7 8 2 2 3 4 5 6 7 8 2 2 3 4 5 6 7 8 2 2 3 4 5 6 7 8 2 2 3 4 5 6 7 8 2 2 3 4 5 6 7 8 2 2 3 4 5 6 7 8 2 2 3 4 5 6 7 8 2 2 3 4 5 6 7 8 2 2 3 4 5 6 7 8 2 2 3 4 5 6 7 8 2 3 4 5 6 7 8 2 3 4 5 6 7 8 2 4 8 8 4 2 3 4 5 6 7 8 2 4 8 8 4 2 3 4 5 6 7 8 2 4 8 8 4 2 3 4 5 6 7 8 2 4 8 8 4 2 3 4 5 6 7 8 2 4 8 8 4 2 4 8 8 4 2 4 8 8 8 2 4 8 8 8 2 4 8 8 8 2 4 8 8 8 3 4 8 8 8 3 4 8 8 8 3 4 8 8 8 3 4 8 8 8 3 4 8 8 8 3 4 8 8 8 3 4 8 8 8 3 4 8 8 8 3 4 8 8 8 3 4 8 8 8 3 4 8 8 8 3 4 8 8 8 3 4 8 8 8 3 4 8 8 8 3 4 8 8 8 3 4 8 8 8 3 4 8 8 8 3 4 8 8 8 3 4 8 8 8 3 5 8 8 3 5 8 8 8 3 6 8 8 8 3 6 8 8 8 3 | ・を押してくださ<br>参照登録へ<br>9 10<br>▼ 月月<br>七日 C<br>啓通                                                                                                    | い、<br>1 1 2 3 3 2 3 3 4 4 4 4 4 4 4 4 4 4 4 4 4 4                               | ▶ 10^<br>玩作数: 10件 ▼<br>手取利        | -ジ次 ♪<br>再表示<br>表示          |
|----------------------------------------------------------------------------------------------------|----------------------------------------------------------------------------------------------------|----------------------------------------------------------------------------------------------------|---------------------------------------------------------------------------------|-----------------------------------|-----------------------------|
| #12.5cの新規登録       振込先の新規登録を行う場合は、「新規築<br>総合販込先・夏を修りす場合は、「新規築       #12.5cの新規登録を行う場合は、「新規築<br>振込先の変更・削除する振込先口座の絞       #12.5cの変更・削除する振込先口座の絞       (* 10ページ剤 く       ************************************                                                                                                    | 第       ボタンを押してください。         ご新規登録を行う場合は、「参照登録へ」ボタン         第         第         第         第         第         第         第         第         第         第         第         第         第         第         第         1         2         3         4         第         1         2         3         第         1         2         3         1         2         3         5         1         2         3         5         1         2         3         5         5         6         7         8         2         3         5         6         7         8         2         1         2         3                                                                                                    | yを押してくださ<br>参照登録へ<br>9 10<br>▼ 異期<br>14日 [<br>13]                                                                                                    | U                                                                               | ▶ 10^<br>玩件数: 10件 ▼<br>手取利        | -ジ次 ♪<br>再表示<br>表示          |
| 第日こうにしい相対を目ます           振込えつ新規登録を行う場合は、「新規<br>輸合振込えー現を参照して取込服留先とし           第日記名・現を参照して取込服留先とし           第日記名・現を参照して取込用目的に           第日記名・現を参照して取込用目的に           第日記名・現象の振込先を           【10ページ第 く           第日本商事<br>(2135/3937)(1)           日本商事<br>(2135/3937)(1)           日本商事<br>(2135/3937)(1)           日本商事<br>(2135/3937)(1)           日本商事<br>(2135/3937)(1)           日本商事<br>(2135/3937)(1)                                                                                                    | 第       ボタンを押してください。         て新規登録を行う場合は、「参照登録へ」ボタン         ご 新規登録         1       1         1       2         2       3       4         5       7         8       2074         1       2       3         2       3       5       6         7       8       2074       2         2       3       4       5       6         1       2       3       4       5       6         2       3       4       5       6       7       8         2       3       4       5       6       7       8         2       3       4       5       6       7       8         2       2       4       5       6       7       8                                                                                                    | <ul> <li>2 使用してくださ</li> <li>2 使用してくださ</li> <li>2 使用してくださ</li> <li>2 使用してくださ</li> <li>3 使用してくださ</li> <li>3 使用していたい</li> <li>3 使用していたい</li> <li>4 使用していたい</li> <li>4 使用していたい</li> <li>4 使用して</li></ul>                                                                                                    | 1.<br>1.<br>1.<br>1.<br>1.<br>1.<br>1.<br>1.<br>1.<br>1.<br>1.<br>1.<br>1.<br>1 | ▶ 10^<br>玩件数: 10件 ▼<br>于取利        | -ジ次 ><br>再表示<br>表示          |
| 裏込先の変更・神除            ・ 菜更・前除する振込先口座の袋            振込先の変更を行う場合は、対象の振込先を<br>振込先の崩除を行う場合は、対象の振込先を            く 10ページ術         く           - 二         第日本商事<br>(2533)397(1)           - 四日本商事<br>(2533)397(1)         四日本商事<br>(2533)397(1)           - 四日本商事<br>(2533)397(1)         西日本商事<br>(2533)397(1)           - 四日本商事<br>(2533)397(1)         西日本商事<br>(2533)397(1)           - 四日本商事<br>(2533)397(1)         西日本商事<br>(1)           - 四日本商事<br>(2533)397(1)         西日本商事<br>(1)           - 四日本商事<br>(2533)397(1)         西日本商事<br>(1)                                                                                                    | 1     第規巻録       9込み       3選択の上、「変更」ボタンを押してください。       2     3       4     5       6     7       1     2       3     4       5     7       8     20時       2     3       4     5       2     3       4     5       2     3       4     5       2     3       4     5       2     3       4     5       3     5       4     5       4     5       4     5       5     7       5     5       5     7       5     7       5     5       5     7       5     7       5     7       5     7       5     7       5     7       6     7       7     8                                                                                                    | 9 10<br>● 10<br>● 1 |                                                                                 | ▶ 10^<br>玩件数: 10件 ▼<br>手取利        | ジ次 ♪<br>(再表示)<br>表示         |
| 課込先の変更・削除する振込先口座の絞           ② 変更・削除する振込先口座の絞           振込先の変更を行う場合は、対象の振込先を           縦込先の周疇を行う場合は、対象の振込先を           ② 10ページ第 ②           21%         変替名<br>火和人名           21%         変替名<br>火和人名           ③ たうぶ330%(b           ④ たいたの第一次のないため、           ● たいためを           ● たいためを           ● たいためを           ● たいためを           ● たいためを           ● たいためを           ● たいたのを           ● たいためを           ● たいためを           ● たいためを           ● たいためを           ● たいためを           ● たいためを           ● たいためを           ● たいためを           ● たりには、           ● たいためを           ● たいためを | り込み           3選択の上、「変更」ボタンを押してください。           選択の上、「削約」ボタンを押してください。           金10件(~10件を表示中)           1         2           1         2           2         3           第05         7           第05         7           第回規算         金融相場名           文店名         大等問題行           大の内支店         (222)                                                                                                    | 9 10<br>•                                                                                                    | t ▼ 5                                                                           | 入 10小<br>転用数: 10件 ▼<br>手取利        | -ジ次 ><br>(再表示)<br>表示        |
| Q 変更・前除する振込先口座の絞           振込先の変更を行う場合は、対象の振込先を<br>振込先の崩除を行う場合は、対象の振込先を           【 10ページ術 く           運択         質参名<br>安和人名           正         第参名<br>安和人名           正         第参名<br>安和人名           正         第参名<br>安和人名           正         第参名<br>安和人名           正         第章名<br>安和人名           正         第章名<br>安和人名           正         第章名<br>安和人名           ①         第三日本商事<br>5/253/395*(1)           ①         西日本商事<br>5/253/395*(2)           ①         西日本商事<br>5/253/395*(2)           ①         西日本商事<br>5/253/395*(2)           ①         西日本商事<br>5/253/395*(2)                                                                                                    | り込み<br>選択の上、「変更」ボタンを押してください。<br>選択の上、「削除」ボタンを押してください。<br>全10件(~10件を表示中)<br>1 2 3 4 5 6 7 8<br>並び用: 登録名<br>全球経験名<br>大学可服行 (0111)<br>丸の内支店 (222)                                                                                                    | 9 10<br><b>T</b> IN<br>118 C                                                                                                    | t ▼ 5                                                                           | ▶ 10^<br>玩件税: 10件 ▼<br>于股利        |                             |
| <ul> <li>振込先の変更を行う場合は、対象の振込先を<br/>振込先の削除を行う場合は、対象の振込先を</li> <li>(10ページ術) く</li> <li>運択 置加る事<br/>して2003797(8)</li> <li>重日本商事<br/>(2)におり397(8)</li> <li>西日本商事<br/>(2)におり397(8)</li> <li>西日本商事<br/>(2)におり397(8)</li> <li>ホリカイドワフドウサン (カ)</li> </ul>                                                                                                    | 選択の上、「変更」ボタンを押してください。<br>選択の上、「削除」ボタンを押してください。<br>全10件(へ10件を表示中)<br>1 2 3 4 5 6 7 8<br>並び環: 登録名<br>全性相場名<br>えさら<br>大学可服行 (0111)<br>丸の内支店 (222)                                                                                                    | 9 10<br>▼ 昇期<br>45日 日<br>答選                                                                                                    | t ▼ 5                                                                           | > 10小<br>表示件数: 10件 ▼<br>手数科       | ージ次 <b>〉</b><br>(再表示)<br>表示 |
| <ul> <li>         振込先の変更を行う場合は、対象の振込先を<br/>振込先の削除を行う場合は、対象の振込先を         <ul> <li></li></ul></li></ul>                                                                                                    | 3週Rの上、「変更」ボタンを押してください。<br>3週Rの上、「削除」ボタンを押してください。<br>全10件(1~10件を表示中)<br>1 2 3 4 5 6 7 8<br>並び期: 登録名<br>名目は現名<br>文字可照行(0111)<br>丸の内支店(222)                                                                                                    | 9 10<br>▼ 第期<br>11日 [1]<br>第選                                                                                                    | 【 ▼ ま<br>□空番号                                                                   | ▶ 10^<br>表示件發: 10件 ▼<br>手数科       | ージ次 <b>〉</b><br>(再表示)<br>表示 |
| <ul> <li>磁込先の解除を行う場合は、対象の振込先を</li> <li>(10ページ術) く</li> <li>運択 登録を<br/>受取した</li> <li>単日本商事<br/>におうこおう395 (お)</li> <li>西日本商事<br/>うにおう395 (な)</li> <li>西日本商事<br/>うにおう395 (な)</li> <li>西日本商事<br/>たっておう395 (な)</li> <li>ホンカイドウフドウサン (カ)</li> </ul>                                                                                                    | 3週Rの上、「削除」ボタンを押してください。<br>金10件(~10件を表示中)<br>1 2 3 4 5 6 7 8<br>並び環: 登録名<br>金佳相場名<br>次さ去<br>大学町間行 (0111)<br>丸の内支店 (222)                                                                                                    | 9 10<br><b>7 AN</b><br>418 C                                                                                                    | L▼ 3                                                                            | > 10~<br>5示件数: 10件 ▼<br>手取料       | ージ次 <b>〉</b><br>(再表示)<br>表示 |
| 10ページ術         受加える           運卵         受加える           ・         第日本商事<br>ジェロシ3997 (\$           ・         西日本商事<br>ジェロシ3997 (\$           ・         西日本商事<br>ジェロシ3997 (\$           ・         西日本商事<br>ジェロシ3997 (\$           ・         西日本商事<br>ジェロシ3997 (\$                                                                                                    | 全10年(へ-10年2歳ホ中)     1 2 3 4 5 6 7 8     並び弾: 登録名     空録総理名     文字可規行 (0111)     丸の内支店 (222)                                                                                                    | 9 10<br>▼ 第順<br>料目 1<br>普通                                                                                                    | 【 ▼ 表<br>1座番号                                                                   | > 10 <sup>4</sup> 表示件数: 10件 ▼ 手設料 | 一ジ次 <b>〉</b><br>(再表示)<br>表示 |
| 運転         運転名<br>受称人名           ●         第日本商事<br>こうエジスタンプラン「な           ●         西日本商事<br>こうエジスタンプラン「な           ●         西日本商事<br>このエジステンプラン」な           ●         ホングカイドラフドウサン」な                                                                                                    | 並び項: 登録名<br>金祖想思名<br>支容名<br>大手町銀行 (0111)<br>丸の内支店 (222)                                                                                                    | ▼ 早期<br>科目 [<br>普通                                                                                                    | <b>↓ ▼</b> 表                                                                    | 5示件数: 10件 ▼<br>手数料                | ( <b>再表示</b> )              |
| 運行         運行ら<br>受加える           ・         第日本商事<br>におうこはう3957 (お           ・         西日本商事<br>うらはう3957 (お           ・         西日本商事<br>うらはう3957 (お           ・         西日本商事<br>うらはう3957 (お           ・         西日本商事<br>うらはう3957 (お           ・         カジカイドウフドウサン (カ                                                                                                    | 生産構成の名<br>支店名<br>大手町銀行(0111)<br>丸の内支店(222)                                                                                                    | 科目                                                                                                    | 口座番号                                                                            | 手数料                               | 表示                          |
| <ul> <li>              日本商事</li></ul>                                                                                                    | 大手町銀行 (0111)<br>丸の内支店 (222)                                                                                                    | 普通                                                                                                    |                                                                                 |                                   | 1                           |
| <ul> <li>西日本商事<br/>DCB5/395*(你)</li> <li>西日本商事<br/>DCB5/395*(你)</li> <li>ホッカイドウフドワサン (力)</li> </ul>                                                                                                    |                                                                                                    |                                                                                                    | 2100001                                                                         | 1 当方負担                            | 詳細                          |
| <ul> <li>西日木商事<br/>コシコポンジョウン「か</li> <li>ホツカイドウフドウサン (カ)</li> </ul>                                                                                                    | □座名表不一致<br>NTTデータ銀行(9998)<br>豊洲支店(001)                                                                                                    | 普通                                                                                                    | 2100002                                                                         | 先方負担<br>(登録済み金額)                  | 詳細                          |
| ホッカイドウフドウサン (カ)                                                                                                    | 広時なし<br>NTTデータ銀行 (9998)<br>副略加支店 (011)                                                                                                    | 普通                                                                                                    | 2100003                                                                         | 3 当方負担                            | 詳細                          |
| ホジカイト"ウフト"ウサン(カ                                                                                                    | (経急期間中) 口座名義不一致)<br>札幌銀行(0333)<br>インターネット支店(444)                                                                                                    | 普通                                                                                                    | 2100004                                                                         | 先方負担<br>(登録済み金額)                  | 詳細                          |
| <ul> <li>北日本商事<br/>#9二#&gt;&gt;39&gt;&gt;*(ħ)</li> </ul>                                                                                                    | 大手町銀行 (0111)<br>丸の内支店 (222)                                                                                                    | 普通                                                                                                    | 2100099                                                                         | 先方負担<br>(指定金額 315円)               | 詳細                          |
| < 10ページ前 <                                                                                                    | 1 2 3 4 5 6 7 8                                                                                                    | 9 10                                                                                                    |                                                                                 | > 10~                             | -ジ次 >                       |
|                                                                                                    | ■ 削除                                                                                                    | * 変更                                                                                                    |                                                                                 |                                   | Epigy                       |
|                                                                                                    |                                                                                                    |                                                                                                    | 0.04                                                                            |                                   | _                           |
| 最込先の選択削除<br>後数の振込先の削除を行う場合は、「複数選                                                                                                    | 択削除へ  ボタンを押してください。                                                                                                    |                                                                                                    |                                                                                 |                                   |                             |
|                                                                                                    | ■ 複数選択削除へ                                                                                                    |                                                                                                    |                                                                                 |                                   |                             |
|                                                                                                    |                                                                                                    |                                                                                                    |                                                                                 |                                   |                             |
|                                                                                                    |                                                                                                    | _                                                                                                    |                                                                                 |                                   |                             |

#### い

| <b>手順4</b><br>振込振音 振込先情報入力<br>或込光前報を入力 登録元7          | 辰込先情報入力                                                                                                    | ВРУКООЗ                   | ④ 振込先情報を入力後、<br>「ワンタイムパスワード」を入力し、        |
|------------------------------------------------------|----------------------------------------------------------------------------------------------------|---------------------------|------------------------------------------|
| 以下の頃目を入力の上、「登録」ボ:<br>ワンタイムパスワードは、ご利用の「<br>#13 先 続 #2 | 9ンを押してください。<br>〜クンをご確認ください。                                                                                                    |                           | 「登録」をクリックしてください                          |
| 1982年7月1日48<br>全部相関名 正成<br>中在名 197                   |                                                                                                    | Q         金融機関名を検索        |                                          |
|                                                      |                                                                                                    | ~ x83268x                 |                                          |
| 900人名<br>99錄名                                        |                                                                                                    | 半角30文字以内<br>全角30文字以内[半角可] |                                          |
| (扱込施制人名/<br>ED)情報<br>登録支払金額                          |                                                                                                    | 0文学说内<br>0文学说内            |                                          |
| 701                                                  | <ul> <li>● 当方角组</li> <li>● 九方角组(倒建築み会談)</li> <li>● 九方角組(個主会級)</li> <li>● 元方角組(個主会級)</li> <li>● 円 半角部平4桁以内</li> </ul>                                            |                           | 必須項曰                                     |
| 所知ジループ                                               | <ul> <li>✓ 01月約支払グループ</li> <li>○2月末支払グループ</li> <li>✓ 010月支払</li> <li>○4 20日支払</li> <li>○5 25日支払</li> <li>○61月支払</li> <li>✓ 04 1月支払</li> <li>✓ 112月支払</li> </ul> |                           | 必須項目                                     |
| 認証情報<br>ワンタイムパスワード ある                                |                                                                                                    |                           | ※ビジネスバンキングWebライトには自動差<br>引機能がないため表示されません |
|                                                      |                                                                                                    |                           |                                          |

# 手順5 振込先登録完了

| 振込振替            | 振込先登録完了                    |                                                   | BFFK005 | 6 登録が完了しました      |
|-----------------|----------------------------|---------------------------------------------------|---------|------------------|
| <b>机</b> 达先情報者。 | 入力 登録売了                    |                                                   |         |                  |
| 以下の内容<br>さらに振込  | で振込先を登録しました<br>先を登録する場合は、「 | 。<br>風込先の追加邀録へ」ボタンを押してください。                       |         |                  |
| 搬込先情            | IFE                        |                                                   |         |                  |
| 金融相關            |                            | 大手町銀行 (0111)                                      |         |                  |
| 文書名             |                            | 丸の内支店 (222)                                       |         |                  |
| 48 08           |                            | 普通 2100001                                        |         |                  |
| 受收人名            |                            | k#*>I#>>95*(#                                     |         |                  |
| <b>黎绿石</b>      |                            | 東日本語事                                             |         |                  |
| EDIME           |                            | ±                                                 |         |                  |
| <b>服织</b> 类乱    |                            | 1,000,000円                                        |         |                  |
| 中國相             |                            | 当方負担                                              |         |                  |
| 所属グル            |                            | 01 月初支払グループ<br>02 月支支払グループ<br>03 10目支払<br>11 2月支払 |         |                  |
|                 |                            |                                                   |         | 振込先を続けて登録される場合は、 |
|                 |                            |                                                   |         |                  |

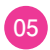

# 2. 都度指定方式(承認機能なし)の振込振替操作

|     |       |                                                                    | 107F • 1019 | 明囲オプション                                        |                                                                      |
|-----|-------|--------------------------------------------------------------------|-------------|------------------------------------------------|----------------------------------------------------------------------|
| R   |       |                                                                    |             |                                                | BSSKO                                                                |
| IT. |       |                                                                    |             |                                                | BSSKO                                                                |
|     |       |                                                                    |             |                                                |                                                                      |
|     |       |                                                                    |             |                                                |                                                                      |
|     | はじめての | の振込先に都度相                                                           | 皆定方式の振込振祥   | 春をおこなう場合は、一旦、次<br>NTマ ビネい                      | 画面の「掘込先の                                                             |
|     | 94    | (北)<br>(北)<br>(北)<br>(北)<br>(北)<br>(北)<br>(北)<br>(北)<br>(北)<br>(北) | はしめての振込先に都良 | ■<br>はじめての振込先に御度指定方式の振込系<br>は思え、イーユールに用いたのの話と声 | ■<br>はじめての振込先に御原国定方式の振込集員をおこなう場合は、一旦、淡<br>は思しメーコールを用いたのの読みたてなってくたうい。 |

「資金移動」メニューを選択し、
 「振込振替」をクリックしてください

# 手順2 作業内容を選択

| 設先の管理                                                                                        |                                                                                                    |
|----------------------------------------------------------------------------------------------|----------------------------------------------------------------------------------------------------|
| 振込先の管理                                                                                       | はしめての振込先に単度指定方式の振込振替をおこなう場合は、一旦、こちらから振込先の<br>登録をおこなってください。<br>すてに登録をおこなっている振込先に御庭指定方式の振込振替をおこなう場合は、以下の<br>19回回の時にメニューから操作を進めてください。                                                                                                    |
|                                                                                              | 振込先の新規登録や、登録振込先の変更、削除ができます。                                                                                                    |
|                                                                                              | 1973年がリニーデルない日本のALAのALAのALAの1113年がリニーデルの第三人類などの中止ます。                                                                                                    |
| 長込先のグループ管理/ファイル登録                                                                            | 扱込先グループの新規登録や登録扱込先グループの変更、補助ができます。<br>また、登録抵抗の消解をファイルに出力できます。<br>受払、益何方式先の登録・補助については、当行への登録の提出が必要になりますので、ご<br>注意ください。                                                                                                    |
| HLL先のグループ管理/ファイル会録<br>ならの開始<br>にめての時込先に毎度指定方式の用込馬幹<br>下にを登録またなっている無込券に相度時                    | 田込先グループロ标規整整や登録回込先グループの変更、補助ができます。<br>また、登録国込充の情報をファイルに出力できます。<br>安和人種与方式先の登録・補助については、当行への書類の提出が必要になりますので、ご<br>注意ください。 たたなう場合は、一旦、「風込先の質理」から風込先の登録をおこなってください。 た方の面別板器をおこなうてください。                                                                                                    |
| 振込先のブルーブ管理/ファイル会録<br>次引の開始<br>比めての限決に尊慎指定方式の取込服件<br>下に登録をおこなっている振込先に尊慎指<br>后規取引              | 田込先グループロ标振器器や登録回込先グループの変更、補助ができます。<br>また、参拝応したの情報をしアイルにおりできます。<br>安加人番号方式先の登録・補助については、当行への書類の増出が必要になりますので、ご<br>注意ください。 たちなう場合は、一旦、「振込先の管理」から振込先の登録をおこなってください。 た方式の振込振器をおこなう場合は、こちらから操作を進めてください。 新知振器の取引「床部の載む」を開始に含ます。                                                                                               |
| 院込先のグループ管理ノファイル会録<br>次引の開始<br>にめての服みたに着板指定方式の服み馬峰<br>ドでに登録をおこなっている振込先に着板指<br>所規取引<br>次引状況の服会 | <ul> <li>         抵決死グループの結果整整や登録回込死グループの変更、補助ができます。         また、参加に入ったが用金してイルに出力できます。         また、参加になったの登録・補助については、当行への審査の提出が必要になりますので、ご         注意ください。         たたこなう場合は、一旦、「振込先の管理」から振込先の登録をおこなってください。         たたの広辺振動をおになう場合は、ごちらから操作を進めてください。         </li> <li>         振込振器の取引(承認応頼なし)を開始できます。     </li> </ul> |

2 「新規取引」をクリックしてください

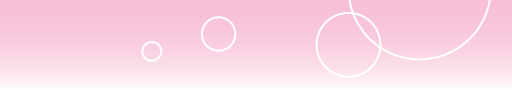

### 手順3 支払口座を選択

| 74、口原 | (を選択の下、「次へ」ボタンを押してください。 |         |            |          |                    |
|-------|-------------------------|---------|------------|----------|--------------------|
|       |                         |         |            |          |                    |
| 21411 | <u>產一類</u>              | (代表口座を現 | 1位に固定 前び期: | 支店名 🔻    | <b>4.44 ▼</b> (再表示 |
| MAR   | 支房名                     | 料目      | 口座使用       | 0.6      | l×€                |
| 0     | 佐世保本店営業部(001)           | 普通      | 2058794    | 本社口座     |                    |
| 0     | 佐世保本店営業部(001)           | 普通      | 2460222    | サービス指定口座 |                    |

3 支払口座を選択し、 「次へ」をクリックしてください

### 手順4 振込先口座指定方法を選択

| 振込振替    | 振込先口座指定方法選択      | BP                                                                                                    | (FOC |
|---------|------------------|----------------------------------------------------------------------------------------------------|------|
| 文仏口座を選択 | 銀込先口座指定方法を選択     |                                                                                                    |      |
| 振込先口座の  | の指定方法を選択してください。  |                                                                                                    |      |
| 受取人番    | 号方式              |                                                                                                    |      |
| 受取人番号   | 号一覧から選択          | > 書面で届出いただいた愛取人藝術の描込先一覧から選択できます。                                                                           |      |
| 都度指定    | 方式               |                                                                                                    |      |
|         |                  | ****                                                                                                    |      |
| 利用者登録   | <b>皐口座一覧から選択</b> | はしめての風込光に参照指定方式の風込振鋒をおこなう場合は、一旦「風込光の変更」メニ<br>> ユーケ <b>ち風込光の登録をおこなってくた</b> さい、<br>新原指定方式の風込先一覧から振込先を選択できます。 |      |
| 最近10回   | の取引から選択          | > 最近10回の取引問題から描込先を選択できます。                                                                                  |      |
| 他業務の    | 登録振込先口座から選択す     | õ                                                                                                    | _    |
| 総合振込?   | も口座一覧から選択        | > 総合振込先一覧から振込先を選択できます。                                                                                     |      |
| 給与·賞和   | 事振込先口座一覧から選択     | ▶ 絵与・貝与振込先一覧から版込先を選択できます。                                                                                  |      |
|         |                  | < <b>戻る</b>                                                                                                |      |

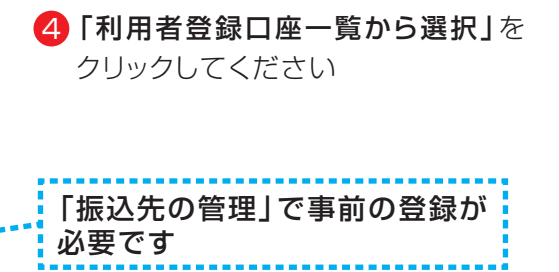

| <b>振込振替</b> 都度指定方式搬込先口度                                               | 選択                                                                        |              |                    |                              | BFKF004                | 5 登録振込先一覧から振込先の口座                                                         |
|-----------------------------------------------------------------------|---------------------------------------------------------------------------|--------------|--------------------|------------------------------|------------------------|---------------------------------------------------------------------------|
| 文払口屋を選択 振込先口屋作を方志を選択<br>振込先を選択の上、「次へ」ボタンを押して<br>振込先は一度に10件まで選択できます。   | 扱いた口道を選択 党払金額を入力<br>ください。                                                 | > 内容確認       | <u>; ) 962</u> )   |                              |                        | をチェックし、 <b>  次へ」</b> をクリックして<br>ください                                      |
| Q 振込先口座の絞り込み<br>豊禄振込先一覧                                               | 金10件(1~10件を表示中)                                                           |              |                    |                              | 0                      |                                                                           |
| 10ページ術<br>第10ページ術<br>第10人名                                            | 1 2 3 4 5 6 7 8<br>100% : 100%<br>2884%26<br>2886                         | • • • • •    | 88 ¥ 8.            | > 10≁<br>雨仟酸: 10件 ▼<br>平18月  | <- 5次 ><br>(再表示)<br>表示 |                                                                           |
| <ul> <li>※日本版章</li> <li>※日本版章</li> <li>ジロショックション</li> </ul>           | 大学型(1847 (0111)<br>丸の内見波 (222)<br>NTTデータ取行 (9998)<br>通知完成 (001)<br>(お料なし) | 1938<br>1938 | 2100001<br>2100002 | 当方負担<br>先方負担<br>(登録済み全部)     | (HHI)                  | 振込先口座は一度に10件まで<br>選択可能です                                                  |
| □ 即日本版章<br>コンロシ3957(含<br>▼ おかけいのかいかう<br>オンガイドウフドウサン(カ<br>あからいかいがっかい(か | NTTデータ銀行 (9998)<br>動物的文章 (011)<br>縦退期整中<br>札幌銀行 (0333)<br>インターネット支章 (444) | 8.8          | 2100003            | 当方負担<br>先方負担<br>(登録済み全部)     |                        |                                                                           |
| □ 北日本商事<br>#2569495*(*<br>く 10ページ術 く                                  | 大手町銀行 (0111)<br>丸の内支店 (222)<br>1 2 3 4 5 6 7 8                            | <b>10.1</b>  | 2100099            | 先方負担<br>(指定金額 630円)<br>> 10~ | (算編)<br>ページ次 <b>〉</b>  |                                                                           |
| <ul> <li></li></ul>                                                   | ビーして徳垣するかを選択してください。<br>戻る                                                 | <u></u>      | >                  |                              |                        | 振込先を指定する際、登録されて<br>いる支払金額を使用する場合は、<br>「登録 <b>支払金額を使用する」</b> を<br>選択してください |

08

### 手順6 支払金額を入力

| 込振替                                                                                                    | 支払金額入力                                                                                                    |                                                                                           |                                                                                                    |                                                                    |                                 | BFKF01 |
|----------------------------------------------------------------------------------------------------|----------------------------------------------------------------------------------------------------|-------------------------------------------------------------------------------------------|----------------------------------------------------------------------------------------------------|--------------------------------------------------------------------|---------------------------------|--------|
| 化四倍化量化                                                                                                    | > 病3先口癌相比方法                                                                                                    | emir > m                                                                                  | arostar 🗴 🛪                                                                                                    | (1) (1) (1) (1) (1) (1) (1) (1) (1) (1)                            | <b>H</b> AT                     |        |
| <ul> <li>振込指定日、:</li> <li>また、支払会:</li> <li>「先方負担」:</li> <li>二定項金の</li> <li>二定項金の</li> <li>第二、小のの</li> <li>引落してき、</li> <li>引落してき、</li> <li>・ (丸島本、</li> <li>・ 口座振振</li> </ul> | 支払金額を入力の上、「<br>額が未入力または0円の<br>を避用した場合、入力し<br>追加する場合は、「毎辺<br>での振込局器は、甲日格<br>手の決算食会は従来通り<br>ない意見を構成し、新日正で<br>なかった場合は、当該語<br>きない事所<br>足<br>置<br>置による引気し、手形の | 次へ」ボタン:<br>卵無は削除され<br>た安払金額か<br>先の追加」ポ<br>間や土日祝日<br>当日15:0<br>に振込賃金を<br>込依根は取消<br>決済が優先さり | を押してください。<br>はます。<br>9先方負担手数料を引し<br>タンを押してください。<br>こついて即時入金とださ<br>のまでにご入金くださ<br>に入金くださし、<br>されたものとして取り望<br>れる場合 など | いた金額が振込金額となります。<br>りますが、<br>No<br>Roixます。                          |                                 |        |
| 振込指定日                                                                                                    | ・取引名                                                                                                    |                                                                                           |                                                                                                    |                                                                    | ********                        |        |
| <b>服</b> 込所定日                                                                                                    | 15A                                                                                                    |                                                                                           | 0                                                                                                    | ARRANT.                                                            |                                 |        |
|                                                                                                    |                                                                                                    |                                                                                           |                                                                                                    | 全角10文字以内                                                           | [w\$95]]                        |        |
| 振込先一對                                                                                                    | 1                                                                                                    |                                                                                           |                                                                                                    |                                                                    |                                 |        |
| 全5件                                                                                                    |                                                                                                    |                                                                                           |                                                                                                    | 並び順: 乗                                                             | 取人番号 ▼ 昇降 *                     | 「再表示」  |
| 受取人番号<br>受取人名                                                                                                    | 金融機關名<br>文店名                                                                                                    | 48<br>12807                                                                               | 支払金額(円)<br>(半角数学11桁以内)                                                                                             | 手数料 (円)<br>(半角数学4桁以内)                                              | (詳述依頼人名<br>/ED1情報<br>(平角20文字以内) | 12/17  |
| 123<br>kh*>2#>>075*<br>(D                                                                                                    | 大手町銀行(0111)<br>丸の内支宮(222)                                                                                                    | 普通<br>2100001                                                                             |                                                                                                    | <ul> <li>当方負担</li> <li>先方負担(盤録済み金額)</li> <li>免方負担(福定金額)</li> </ul> | ● 請込依頼人名 ● EDI情報                | (潮除)   |
|                                                                                                    |                                                                                                    | <b>a</b> 5                                                                                | 私金額クリア                                                                                                    | + 振込先の追加                                                           |                                 |        |
|                                                                                                    |                                                                                                    |                                                                                           |                                                                                                    |                                                                    |                                 |        |

6 「振込指定日」「支払金額」を入力し、 「次へ」をクリックしてください

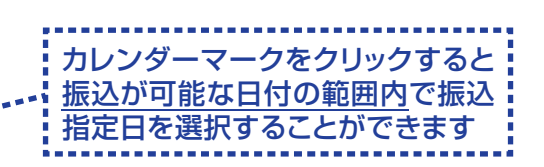

- ・取引名(任意)を入力することができます。
   取引名が未入力の場合、「○月○日作成分」
   をセットいたします。(○月○日は操作当日の日付です)
- ・EDI情報または振込依頼人名(任意、半角カ ナ、英数字、記号で20文字以内)を入力する ことができます。入力は任意となります。
- ・振込先一覧から明細の「削除」をクリックすると該当の明細を削除することができます。
   「振込先の追加」をクリックすると、振込先を追加することができます。
- ・「支払金額クリア」をクリックすると、入力項 目を未入力状態に更新することができます。
- ※ビジネスバンキングWebライトには振込 手数料の自動計算機能はありません。

| 手順7 | 内容確認 |
|-----|------|
|-----|------|

|                   | 記憶証督号を入力の            | の上、「次へ」ポ        | タンを押してく;    | ださい。        |             |                    |             |                  |
|-------------------|----------------------|-----------------|-------------|-------------|-------------|--------------------|-------------|------------------|
| 切引情報              |                      |                 |             |             |             |                    |             |                  |
|                   |                      | 板込根替            |             |             |             |                    |             |                  |
|                   |                      | 2021年05月28日     | 3           |             |             |                    |             |                  |
| 取引名               |                      | 05月28日取         | 51          |             | _           |                    |             |                  |
|                   |                      |                 | 1           | 数引情報の修正     |             |                    |             |                  |
| 起元情報              |                      |                 |             |             |             |                    |             |                  |
| 支払口座              |                      | 佐世保本店営業         | 孽(001) 普通 2 | 058794 本社口座 | š.          |                    |             |                  |
|                   |                      |                 | (13         | 見払口座の修正     |             |                    |             |                  |
|                   |                      |                 |             |             |             |                    |             |                  |
| 起明細内容             |                      |                 |             |             |             |                    |             |                  |
|                   |                      |                 |             | 1件          |             |                    |             |                  |
|                   |                      |                 | 10,00       | 019         |             |                    |             |                  |
|                   |                      |                 | 2           | 0FB         |             |                    |             |                  |
| 振込金額合計            |                      |                 | 10,00       | 0P3         |             |                    |             |                  |
| 設明細内容             |                      |                 |             |             |             |                    |             |                  |
| 整練名<br>受政人名       | ±                    | 離機關名<br>支店名     | 48          | 口座番号        | 文払金額<br>(円) | 先方負担<br>手敬将<br>(円) | 振达金額<br>(円) | EDI情報<br>/扱込依頼人名 |
| 10 / 10 / 10 / 10 | 十八親和銀行(0<br>佐世保本店営業の | 0181)<br>節(001) | 12 in       | 1234567     | 10,000      | 0                  | 10,000      | EDI情報:<br>一      |
| # 2.00            |                      |                 | (           | 明細の修正       |             |                    |             |                  |
| 6° 3° 09          |                      |                 | -           |             |             |                    |             |                  |
| 12 CRF 2/00       |                      |                 |             |             |             |                    |             |                  |

- 7 取引内容を確認後、
   「支払暗証番号」を入力し、
   「次へ」をクリックしてください
  - ・「取引情報の修正」をクリックすると、 取引情報を修正することができます。
  - 「支払口座の修正」をクリックすると、
     支払口座を修正することができます。
  - ・「明細の修正」をクリックすると、支払金額入力画面にて、明細を修正することができます。
- ・「印刷」をクリックすると、印刷用PDF ファイルが表示されます。

| 手順8 | 取引実行確認 |
|-----|--------|
|-----|--------|

| 込振替<br>実行確認                                                                  |                                                                                                    | BFKF0  |
|------------------------------------------------------------------------------|----------------------------------------------------------------------------------------------------|--------|
| 14日回を選択 > 横込先日<br>5件中1作目の備込です。                                               | 医病定力力を選択 🔪 成込め口原を選択 👌 欠払金額を入力 🔪 内容報に 🔪 末行戦に 🕽 末行 🔪                                                                   |        |
| ▲ 振込依頼は翌営集日期<br>ご指定の受取人名と、<br>振込先を十分にご確認<br>振込先の口座内容が感                       | N.です。<br>概念をの立動機構成で重体されている反和人名が異なる概込先がありましたので、反和人名を変更しました。<br>jus)、取引を行ってください。<br>運になっています。                          |        |
| 次の画面で取引結果が表示<br>以下の取引内容を確認し、<br>現在の取引を中断し、次の<br>ワンタイムパスワードは、<br>なお、連続取引の場合は、 | されます。<br>季節増延着得を入力の上、「英行」ボタンを押してください。<br>戦利を行う場合は、「中所して次の取引へ」ボタンを押してください。<br>ご利用のトークンとご得感ください。<br>戦利の取引のみ入力が必要となります。 |        |
| 取引情報                                                                         |                                                                                                    |        |
| 受付番号 (仮)                                                                     | 1015001                                                                                                    |        |
|                                                                              | · 假运入资金                                                                                                    |        |
|                                                                              | 習業美日                                                                                                    |        |
|                                                                              | 10月15日支払/分                                                                                                    |        |
| EDISINE                                                                      |                                                                                                    |        |
|                                                                              |                                                                                                    | $\leq$ |
| 2000 11 KR                                                                   | 3 000 000 <sup>00</sup>                                                                                              |        |
|                                                                              | 5700%                                                                                                    |        |
|                                                                              | 1,000,0009                                                                                                    |        |
|                                                                              |                                                                                                    |        |
| 二里泰达皆省/息歌                                                                    | M187                                                                                                    |        |
| 認証情報                                                                         |                                                                                                    |        |
|                                                                              |                                                                                                    |        |
|                                                                              |                                                                                                    |        |
|                                                                              | 実行 🔰                                                                                                    |        |
|                                                                              | mail mit of the Balls                                                                                                |        |

- 8 取引内容を再度確認後、 「ワンタイムパスワード」を入力し、 「実行」をクリックしてください
- ・受取人名が相違していた場合、振込先 情報変更のメッセージが表示されます ので、画面上の受取人名を必ずご確認 ください。その後、お取引を継続する場 合は「取引を継続する」にチェックし、
   「実行」をクリックしてください。
- ・既に同一振込情報(「受付日」または 「指定日」「支払口座」「振込先口座情 報」「振込金額」)が存在する場合、二重 振込警告メッセージが表示されます。 依頼内容をご確認後、お取引を継続す る場合は「取引を継続する」にチェック し、「実行」をクリックしてください。

手順9 実行結果

| <u>撒込振替</u> 実行結果              | an an                                              | 9 実行結果をご確認ください           |
|-------------------------------|----------------------------------------------------|--------------------------|
| 文払口量を継択 〉 振込丸<br>5件中1件目の振込です。 | GEREASEWR ) BURGEEWR ) XWEMELA / ABANE ) RIAN 77   | ※複数の取引を入力し、全性分振込振        |
| 以下の取引の振込依頼を<br>引き続き同一支払口座で    | 党けがけました。<br>臨込厳蓄の取引を行う場合は、「同一口服から振込厳蓄」ボタンを押してください。 | をしたわれていない場合は、「次の取        |
| 取引情報                          |                                                    | <b>51へ」</b> をクリックしてくたさい。 |
| 受付番号                          | 1015001                                            |                          |
| 873-0091                      | 803388                                             | ※ご依頼の内容は、「振込データの状況       |
| 取制名                           | 10月15日交46-1分                                       | 昭会・取消しから確認することができ        |
| EDI简報                         | -                                                  |                          |
| 振込元情報                         |                                                    | o و <del>م</del>         |
| 交払口廠                          | 青山支店(100) 晋遥 1234567 資金移動用口座                       |                          |
| 振込先口座                         |                                                    | _                        |
| 板込先口座                         | RU/9155 (222) Barewood                             | =                        |
| 受称人名                          | rs, 2005460). (s                                   |                          |
| 振込金額                          |                                                    |                          |
| 交払金額                          | 1,000,000円                                         | 同一口座から振込振替の取引を           |
| 先方負担手酸料                       | *0(73                                              | 続けて行うことかできます             |
| 机达金机                          | 1,000,000円                                         |                          |
|                               |                                                    |                          |
|                               | In Law 200000                                      |                          |
|                               | く トップページへ く 振込振器メニューへ                              |                          |
|                               |                                                    |                          |

10

# 3. 都度指定方式(承認機能あり)の振込振替操作

| ↑       | ■<br>野会 | <b>(2)</b><br>資金移動 | €.     | <b>ト</b> シ | ■<br>設定・管理 | () 明細オプション                                 |          |
|---------|---------|--------------------|--------|------------|------------|--------------------------------------------|----------|
| きまたまれ   | 業務運択    |                    |        |            |            |                                            | BSSKO    |
| 199 100 | 未预进扒    |                    |        |            |            |                                            | BSSKO    |
|         |         |                    |        |            |            |                                            |          |
|         |         |                    |        |            |            |                                            |          |
|         |         |                    | HEANTY | の振気生に収度し   | 記念式の振み振行   | ·<br>· · · · · · · · · · · · · · · · · · · | 調査の「編み先の |

「資金移動」メニューを選択し、
 「振込振替」をクリックしてください

# 手順2 作業内容を選択

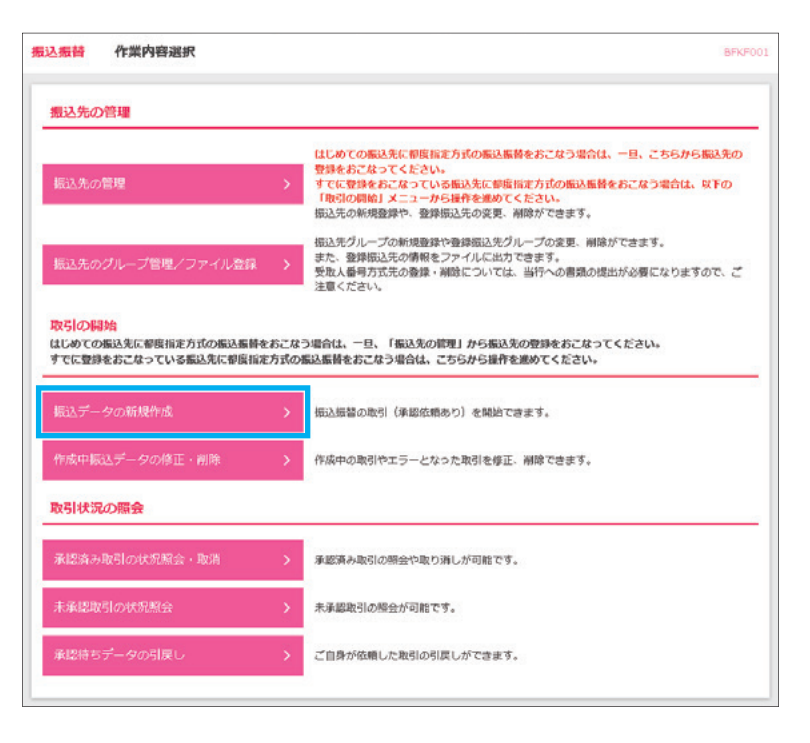

2 「振込データの新規作成」を クリックしてください

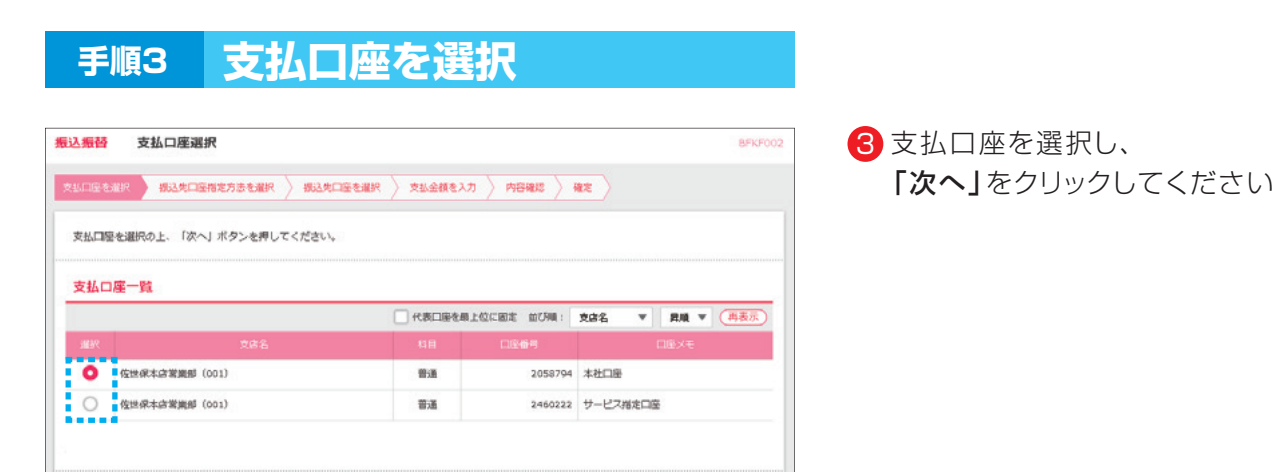

>

12

#### 振込先口座指定方法を選択 手順4

く 振込振替メニューへ

| 振込振替    | 振込先口座指定方法選択     | BFK                                                                                       | F003 |
|---------|-----------------|-------------------------------------------------------------------------------------------|------|
| 文仏口座を選択 | - 振込先口座指定方法を選択  | ыллавія $ angle 2$ 25.24412 $ angle 2$ ранк $ angle 2$ 21.2442 $ angle 2$ 2.25 $ angle 2$ |      |
| 振込先口座の  | 0%定方法を選択してください。 |                                                                                           |      |
| 受取人番    | 号方式             |                                                                                           | _    |
| 受取人番号   | 日一覧から選択         | き面で届出いただいた受取人番号の振込先一覧から選択できます。                                                            |      |
| 都度指定)   | 方式              |                                                                                           |      |
|         |                 | ● ● ● ● ● ● ● ● ● ● ● ● ● ● ● ● ● ● ●                                                     | - 1  |
| 利用者登録   | 副口座一覧から選択       | としていたいのであります。                                                                             |      |
| 關近10回の  | の取引から選択         | > 最近10回の取引履歴から描込先を選択できます。                                                                 |      |
| 他業務の    | 登録振込先口座から選択す    | 8                                                                                         | _    |
| 彩合振込务   | 七口座一覧から選択       | > 総合振込先一覧から振込先を選択できます。                                                                    |      |
| 給与、賞与   | 毎振込先ロ座一覧から選択    | > 絶与・貿与振込先一覧から振込先を選択できます。                                                                 |      |
|         |                 | <u>کچ</u>                                                                                 |      |

| ④「利用者登録口座一覧から選択」を<br>クリックしてください |
|---------------------------------|
| 「振込先の管理」で事前の登録が<br>必要です         |

\_\_\_\_\_

|                                                                                              |                                                 | dominates |                 |                     | BPKF004 | 5 登録振込先一覧から振込先の口座<br>をチェックレー「次へ」をクリックレア                          |
|----------------------------------------------------------------------------------------------|-------------------------------------------------|-----------|-----------------|---------------------|---------|------------------------------------------------------------------|
| 振込先を選択の上、「次へ」ボタンを押し <sup>3</sup><br>振込先を選択の上、「次へ」ボタンを押し <sup>3</sup><br>振込先は一度に10件まで選択できます。  | (<ださい。                                          | 1 11010   | • / ***         |                     |         | ください                                                             |
| Q 振込先口座の絞り込み                                                                                 |                                                 |           |                 |                     | Ð       |                                                                  |
| 31時期20元元 <sup>1</sup> 94<br>く 10ページ前 く                                                       | <b>全10件 (1~10件を表示中)</b><br><u>1</u> 2 3 4 5 6 7 | 8 9 10    |                 | > 10%               | -38.    |                                                                  |
| ■ 全て <u>登録名</u><br>受取人名                                                                      | 並び現: <b>登録名</b><br>全略移現名<br>支京名                 | 40        | 用版 ▼ 表<br>□5:6円 | 示件数: 10件 ▼<br>11323 | (再表示)   |                                                                  |
| ✓ 東日本語事<br>と5*5253395*(8                                                                     | 大手町銀行 (0111)<br>丸の内支店 (222)                     | 81:8      | 2100001         | 当方負担                | (JFHE)  | 振込先口座は一度に10件まで                                                   |
| 西日本商事<br>こうこれう月957()                                                                         | NTTデータ銀行(9998)<br>豊米支店(001)                     | 83        | 2100002         | 先方負担<br>(登録済み金額)    | (IIII)  | 選択可能です                                                           |
| 回 西日本商事<br>コンニルン>ヨウン・(カ                                                                      | 広部なし<br>NTTデータ銀行(9998)<br>動語が支店(011)            | 8.8       | 2100003         | 当方負担                | (HIE)   |                                                                  |
| 水ツカイドウフドウサン(カ<br>45%(ト*))ト*(サン(カ)                                                            | (経過期整中)<br>札規銀行 (0333)<br>インターネット支店 (444)       | 8.8       | 2100004         | 先方負担<br>(登録済み全額)    | (III)   |                                                                  |
| 11日本商事<br>#918/23927(#                                                                       | 大手町銀行 (0111)<br>丸の内支店 (222)                     | 83        | 2100099         | 先方負担<br>(指定金額 630円) | (IIII)  |                                                                  |
| <ul> <li>&lt; 10ページ相</li> <li></li> <li>第請支払金額支払金額支払金額支払金額支払金額支払金額支払金額支払金額支払金額支払金額</li></ul> | <u>1</u> 2345671                                | 8 9 10    | 2               | > 10*               | ジ衣 >    | 振込先を指定する際、登録されて<br>いる支払金額を使用する場合は、<br>「登録支払金額を使用する」を<br>選択してください |

13

# 手順6 支払金額を入力

| と振替                                                                                                    | 支払金額入力                                                                                                    |                                                                                              |                                                                                                    |                                                                    |                                | BFKF01 |
|----------------------------------------------------------------------------------------------------|----------------------------------------------------------------------------------------------------|----------------------------------------------------------------------------------------------|----------------------------------------------------------------------------------------------------|--------------------------------------------------------------------|--------------------------------|--------|
| ucaistain                                                                                                    | > 病3先口療育定方法                                                                                                    | enn > n                                                                                      | arosenn 🔪 🛪                                                                                              | 医金額を入力 内容確認 👌                                                      | <b>4</b> ±                     |        |
| <ul> <li>振込指定日、)</li> <li>また、支払金(<br/>「先う負担」:</li> <li>振込千に垣をう</li> <li>当座預金あ。</li> <li>手形・小切・</li> <li>振込予約の4</li> <li>引落してき。</li> <li>引落してき。</li> <li>引落してき。</li> <li>・ (現高不)</li> <li>・ (口屋振行)</li> </ul> | 支払金額を入力の上、「<br>額が未入力または0円の<br>を超Rした場合、入力し<br>高加する場合は、「報証<br>での応設備営业に、「報証<br>での応設備営业が未満<br>の場合は、前日まで<br>なかった場合は、前日まで<br>なかった場合は、前日まで<br>なかった場合は、副語<br>をない事所<br>屋<br>による引落し、手形の | 次へ」ボタン:<br>明磁は耐酸され<br>た支払金額か<br>先の追加」ボ:<br>開や土日祝日(<br>当日15:0<br>に振込賃金を)<br>込低権は取消<br>決済が優先さり | を押してください。<br>注意す。<br>5分売費損害数料を引し<br>タンを押してください。<br>こついて取明入金となり<br>のまでにご入金ください。<br>されたものとして取り替<br>れる場合 など | いた金額が振込金額となります。<br>)ますが、<br>>。<br>&います。                            |                                |        |
| <b>辰</b> 込指定日                                                                                                    | ・取引名                                                                                                    |                                                                                              |                                                                                                    |                                                                    |                                |        |
|                                                                                                    | <b>61</b>                                                                                                    |                                                                                              | •                                                                                                    |                                                                    |                                |        |
|                                                                                                    |                                                                                                    |                                                                                              |                                                                                                    | 全角10文字以内                                                           | [年期司]                          |        |
| 服込先一覧                                                                                                    |                                                                                                    |                                                                                              |                                                                                                    |                                                                    |                                |        |
| 全5件                                                                                                    |                                                                                                    |                                                                                              |                                                                                                    | <b>並び現</b> : 受                                                     | 取人番号 マ 昇積 マ                    | (再表示)  |
| 受取人番号<br>受取人名                                                                                                    | 金融稿期名<br>文成名                                                                                                    | 418<br>11264                                                                                 | 支払金額(円)<br>(半角数学11桁以内)                                                                                   | 手散料(円)<br>(半角数学4桁以内)                                               | 概込依頼人名<br>/EDI情報<br>(半角20文字以内) | 12/17  |
| 23<br>9°92#29899°<br>9                                                                                                    | 大手町銀行(0111)<br>丸の内支店(222)                                                                                                    | 普通<br>2100001                                                                                |                                                                                                    | <ul> <li>当方負担</li> <li>先方負担(盤緑清み金額)</li> <li>先方負担(個志金額)</li> </ul> | ● 構造社依頼人名 ● ED2清報              | (MIR)  |
|                                                                                                    |                                                                                                    | <b>æ</b> 5:                                                                                  | 私金額クリア                                                                                                   | + 振込先の追加                                                           |                                |        |
|                                                                                                    |                                                                                                    |                                                                                              | <b>F</b> 2                                                                                               | 77.5                                                               |                                |        |
|                                                                                                    |                                                                                                    | •                                                                                            |                                                                                                    | W.N.                                                               |                                |        |

「振込指定日」「支払金額」を入力し、
 「次へ」をクリックしてください

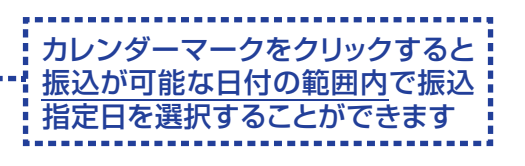

・取引名(任意)を入力することができます。 取引名が未入力の場合、「〇月〇日作成分」 をセットいたします。(〇月〇日は操作当日 の日付です)

| 込振替 内容研                                                                                                | 童認                                                                  |                                                                             |                                                     |                                |         |               |                | BFKF02       |
|----------------------------------------------------------------------------------------------------|---------------------------------------------------------------------|-----------------------------------------------------------------------------|-----------------------------------------------------|--------------------------------|---------|---------------|----------------|--------------|
| soeter > e                                                                                             | 达先口座悟定方:                                                            | atilik 👌 Klat                                                               | arter >                                             | 支払金額を入力                        | 内容触动    | 報定            |                |              |
| 以下の内容で取引を<br>承認者を確認の上、<br>確定してそのまま承<br>※承認者にご自身を注                                                      | 増定します。<br>「確定」ボタン・<br>認を行う場合は、<br>選択した場合は、                          | を押してください。<br>「確定して承認へ」<br>、確定してそのまま?                                        | ボタンを押し7<br>承認を行うことか                                 | こください。<br>「できます。               |         |               |                |              |
| 取引情報                                                                                                   |                                                                     |                                                                             |                                                     |                                |         |               |                |              |
| 87518001                                                                                               |                                                                     | 被这次被替                                                                       |                                                     |                                |         |               |                |              |
|                                                                                                    |                                                                     | 2021年05月24日                                                                 |                                                     |                                |         |               |                |              |
|                                                                                                    |                                                                     | 05月24日作成分                                                                   |                                                     |                                |         |               |                |              |
|                                                                                                    |                                                                     |                                                                             | 1 163                                               | 情報の修正                          |         |               |                |              |
| <b>想达元"前報</b><br>支払口座                                                                                  |                                                                     | 佐世保本応営業部                                                                    | (001) 普通 2058                                       | 3794 本社口座                      |         |               |                |              |
| 0.000                                                                                                  |                                                                     | TAS ROPAD BURLIP                                                            |                                                     | A PT APILLER                   |         |               |                |              |
|                                                                                                    |                                                                     |                                                                             | / 支担                                                | 。口座の修正                         |         |               |                |              |
| 無込明細内容                                                                                                 |                                                                     |                                                                             |                                                     |                                |         |               |                |              |
|                                                                                                    |                                                                     |                                                                             | 2/1                                                 |                                |         |               |                |              |
|                                                                                                    |                                                                     |                                                                             | 25,000P                                             | 1                              |         |               |                |              |
|                                                                                                    |                                                                     |                                                                             | OF                                                  | 3                              |         |               |                |              |
|                                                                                                    |                                                                     |                                                                             | 25,000F                                             | 3                              |         |               |                |              |
| 编3.明细内容—1                                                                                              | 25                                                                  |                                                                             |                                                     |                                |         |               |                |              |
| 010.2                                                                                                  |                                                                     | 全部2017.                                                                     |                                                     |                                | 专业会组    | 先方負担          | <b>3</b> (1)金加 | EDIGUS       |
|                                                                                                    |                                                                     |                                                                             | 4510                                                | Light                          |         | 91881科<br>(円) |                | /銀込依頼人名      |
| 左迁保 次郎<br>地計 3100                                                                                      | 十八朝和唐<br>佐世保本启望                                                     | 了(0181)<br>2月月月 (001)                                                       | 日本                                                  | 1234567                        | 10,000  | ٥             | 10,000         | EDI情報:       |
| 東日本商事<br>(お*うこあしう3ウラ*(カ                                                                                | 十八規和個行                                                              | 7 (0181)<br>EMES (001)                                                      | 1921A                                               | 9999999                        | 15,000  | 0             | 15,000         | EDITAR :     |
|                                                                                                    | Part Horizon                                                        |                                                                             |                                                     |                                |         |               |                |              |
|                                                                                                    |                                                                     |                                                                             |                                                     | 用の停止                           |         |               |                |              |
| 承認者情報                                                                                                  |                                                                     |                                                                             |                                                     |                                |         |               |                |              |
|                                                                                                    |                                                                     | 佐世保 太郎 🏾                                                                    | •                                                   |                                |         |               |                |              |
|                                                                                                    |                                                                     |                                                                             |                                                     |                                |         |               |                |              |
|                                                                                                    |                                                                     |                                                                             |                                                     |                                |         |               |                |              |
|                                                                                                    |                                                                     |                                                                             |                                                     |                                |         |               | 全角             | 120文字以内【半角可】 |
| ※「承認者」欄には、                                                                                             | 取引額を承認                                                              | できる承認者が表示;                                                                  | されます。                                               |                                |         |               |                |              |
| ※ 「確定」したデー/<br>に注意]<br>当屋積金あての振込<br>手形・小切手の決張<br>信払予約の依頼の場<br>引落してきなかった<br>引落してきない<br>考え、<br>、 口座振着による | 9を銀行に送信<br>振習は、平日夜<br>資金は従来通り<br>合は、前日まで<br>場合は、当該振<br>例<br>引落し、手形の | するには、季酸者のが<br>間や土日祝日につい<br>当日15:00まで<br>に提込資金をご入金<br>込在欄は取消された<br>決済が優先される場 | A認が必要です。<br>て即時入金とない<br>にご入金ください。<br>ものとして取り<br>合など | 「確定」だけ<br>りますが、<br>い。<br>扱います。 | では、銀行にデ | ータが送信         | されませんの         | でご注意ください。    |
|                                                                                                    |                                                                     |                                                                             | 確定し                                                 | 箱走<br>ノて承認へ                    | >       |               |                | ē EDIBI      |

- ⑦ 取引内容を確認後、
   「承認者」を選択し、
   「確定」をクリックしてください
- ・承認者へのメッセージとして、任意で「コ メント」を入力することができます。
- ・「取引情報の修正」をクリックすると、取引 情報を修正することができます。
- ・「支払口座の修正」をクリックすると、支払 口座を修正することができます。
- ・「明細の修正」をクリックすると、支払金額 入力画面にて、明細を修正することがで きます。
- ・承認権限のあるユーザで、自身を承認者 として設定した場合、「確定して承認へ」 をクリックすると、続けて振込データの承 認を行うことができます。
- ・確定後の承認待ちデータを修正する場 合は、引戻しの処理が必要です。
- ・「印刷」をクリックすると、印刷用 PDF ファ イルが表示されます。

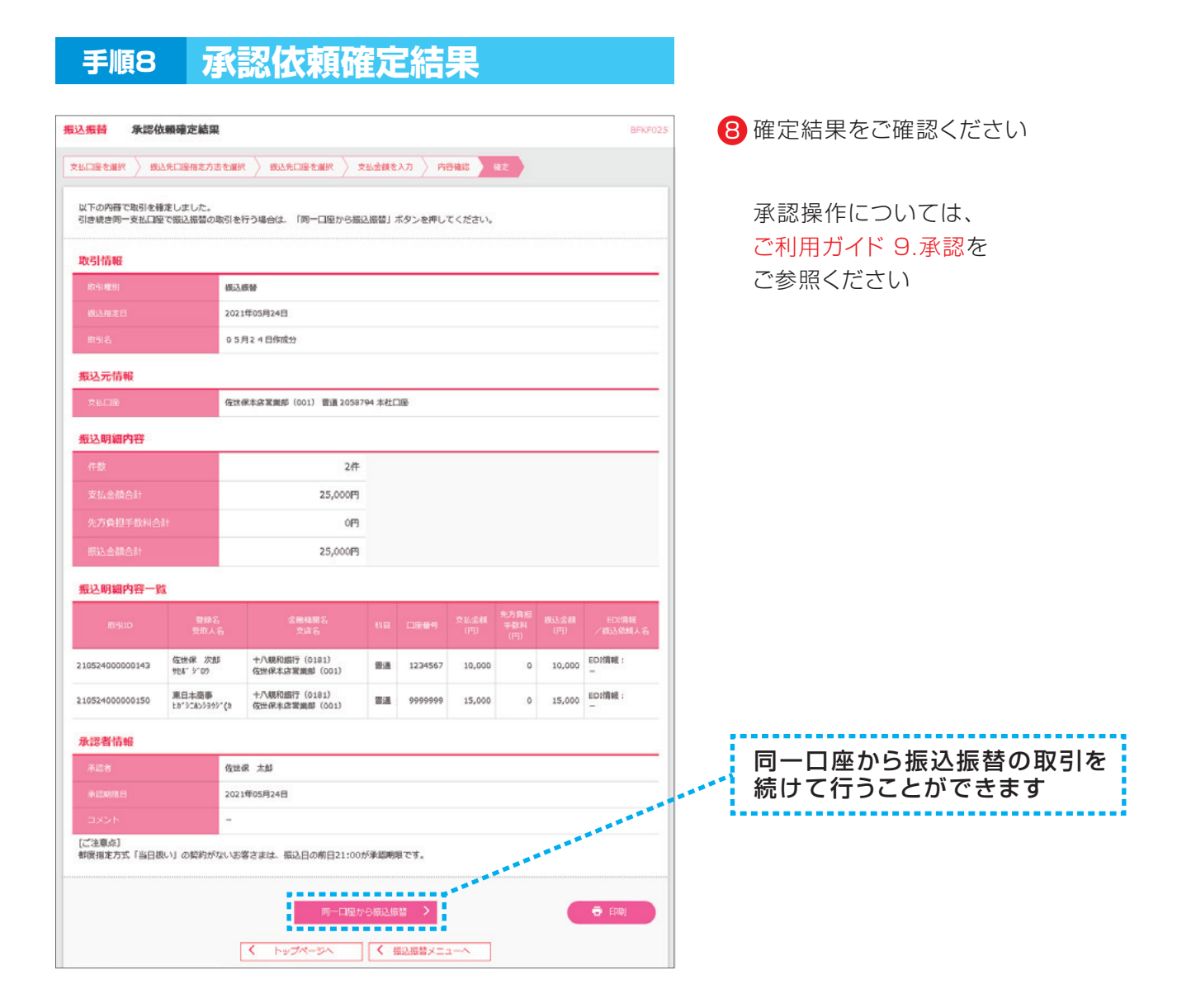

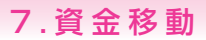

# 資金移動(受取人番号方式)

- ・受取人番号方式は、「ビジネスバンキングWeb入金指定口座登録依頼書」で事前にお届けいただいた 入金先への振込依頼をする方法です。
- ・受取人番号方式の振込先口座は、999件までご登録いただけます。
- ・当日扱いおよび7営業日先までの予約振込ができます。

※ビジネスバンキングWebライトには本機能はございません。

# 4. 受取人番号方式(承認機能なし)の振込振替操作

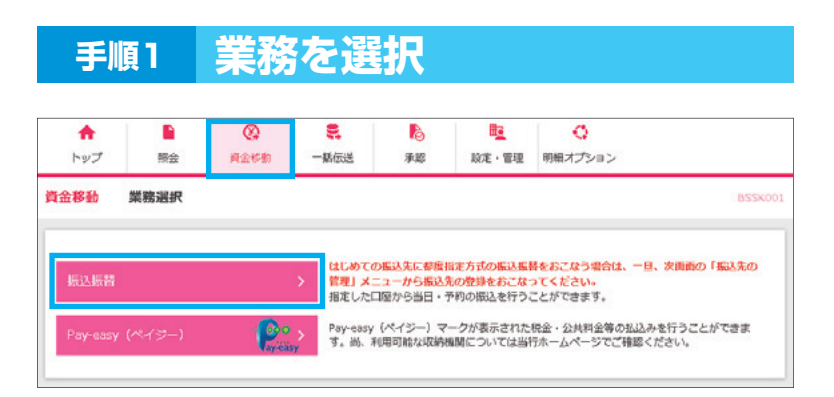

# 「資金移動」メニューを選択し、 「振込振替」をクリックしてください

### 手順2 作業内容を選択

|                                                                             | BFK                                                                                                    |
|-----------------------------------------------------------------------------|----------------------------------------------------------------------------------------------------|
| 撮込先の管理                                                                      |                                                                                                    |
| 振込先の管理                                                                      | はじめての振込先に都度幅定方式の振込振替をおこなう場合は、一旦、こちらから振込先の<br>登録をおこなってください。<br>すでに登録をおこなっている振込先に都供指定方式の振込振替をおこなう場合は、以下の<br>「取りの間違い」メニューから操作を進めてください。<br>振込元の新規連載や、意辞振込元の変更、削減ができます。 |
| 振込先のグループ管理/ファイル登録                                                           | 協込先グループの新規査課や登録協込先グループの変更、削除ができます。<br>また、登録組込先の情報をファイルに出力できます。<br>受取人最与方式先の登録・削除については、当行への書類の提出が必要になりますので、ご<br>注意とださい。                                             |
|                                                                             |                                                                                                    |
| 取引の開始<br>はじめての振込先に都原指定方式の振込振碁を<br>すでに登録をおごなっている振込先に都度指定                     | おこなう場合は、一旦、「振込先の管理」から振込先の登録をおこなってください。<br>方式の振込振動をおこなう場合は、こちらから操作を進めてください。                                                                                         |
| 取引の開始<br>はしめての風気先に単度指定方式の風込塩基を<br>すでに登録をおこなっている風込先に単度指定<br>新見取引             | おこなう場合は、一日、「転込先の管理」から転込先の登録をおこなってください。<br>方式の販込屋橋をおこなう場合は、こちらから場合を進めてください。<br>扱込店舗の取引(乐怒依頼なし)を開始できます。                                                              |
| 取引の制始<br>はしめての振込先に都振聞走方式の振込基構を<br>すでに登録をおこなっている振込先に都最用定<br>新規[次]<br>取引状況の服会 | おごなう場合は、一日、「振込先の管理」から振込先の登歩をおごなってください。<br>方式の振込振録をおこなう場合は、こちらから操作を進めてください。                                                                                         |

2 「新規取引」をクリックしてください

| 手順3 支払口座を選択                                                                                                    |                                                             |
|----------------------------------------------------------------------------------------------------|-------------------------------------------------------------|
| 新込業績     支払口産選択     BXXCDEを選択     意以久口を定まれ     検払       支払口産     意以久口を定まれ     支払公式を支払口     外容報道     検査       支払口産     5000000000000000000000000000000000000                                                                                                    | 3 支払口座を選択し、<br>「次へ」をクリックしてください                              |
|                                                                                                    | <ul> <li>4「受取人番号一覧から選択」を<br/>クリックしてください</li> </ul>          |
| 振込先口場の指定方法を選択してください。         受沈人番号一覧から選択         営取人番号一覧から選択         創店指定方式         利用名会録口屋一覧から選択         製工         コーク与低以先の登録をおこなうつてください。         展在10回の取引から選択         単成10回の取引から選択         単成10回の取引から振跃         製工10回の取引から振跃         単成10回の取引から振跃         単成10回の取引がら振跃         単成10回の取引期間間から振込先を選択できます。                                                                                                    | 「ビジネスバンキングWeb入金<br>指定口座登録依頼書」を事前に<br>支店へ提出していただく必要が<br>あります |
| 株式10000040100000040100000000000000000000                                                                                                    |                                                             |
| 手順5     振込先口座を選択       第2編輯 受教人番号口座一覧     BPACOS       文払公舗を払双 (成人) ボタンを押してください、<br>第25年を選択できます。     第2年金属に10時まで選択できます。                                                                                                    | 5 登録振込先一覧から振込先の口座<br>をチェックし、「次へ」をクリックして<br>ください             |
| Q 振込先口度の絞り込み         ②           登録振込先一覧         金沢市         第月風 ▼ 武元作数: 10件 ▼ 西志元           金沢市         第月風 ▼ 武元作数: 10件 ▼ 西志元         第三           金文         安和人毎年         第四         西二件           金文         安和人毎年         第四         西二日         第三           金文         安和人名         金融新知品         第三         2575920           ○         001         Δ1'F 777         十八朝所現行 (0181)<br>(0181)         第三         2575920           ○         002         2'F' 131A         十八朝所現行 (0181)<br>(181)         第三         5038024 | 振込先口座は一度に10件まで                                              |
|                                                                                                    | 選択可能です                                                      |

17

#### 支払金額を入力 手順6 振込振替 支払金額入力 文払口座を選択 〉 横込先口座指定方法を選択 〉 横込先口座を選択 ) 交払会話を入力 内容確認 > 実行確認 > 克7 > 振込風変日、支払金額を入力の上、「次へ」ボタンを押してください。 また、支払金額が未入力または0月20時間に補助されます。 「方力費相目を通いした考点人気から充力預相手を料を引いた金額が振込金額となります。 振込発口服を通知する場合は、「振込先の通知」ボタンを押してください。 【ご注意】 ■ 当屋預金あての振込振讐は、平日夜期や土日祝日について即時入会となりますが、 手形・小切手の決済資金は従来通り当日15:00までにご入会ください。 THO 1995年900月期間は60月1日19:00年のにした至ください。 ■扱い予約の原稿の場合は、前日までに開込資金をご入金ください。 列信してきなかった場合は、当時間込気機は取得されたものとして取り扱います。 引信してきない事例 ・残磨不足 ・口屋振着による引落し、手形の決済が優先される場合 など \*\*\*\*\*\* 振込指定日·取引名 200 B 全角10文学以内[半角司] • 振込限度額情報 振込先一覧 全1件 並び順: 受取人番号 ▼ 昇展 ▼ (再表示 ○ 当方負担 001 十八朝和銀行 (0181) A2\*F У92 佐世県本店営業館 (001) 普通 2575920 (網路) O EDIAR

|                                                                                                    | r stafoga                                                                                                    | ~                                                                                           |                                           |                                        |                                                                                                    | _                      |                            |                                 |                                                                       |
|----------------------------------------------------------------------------------------------------|----------------------------------------------------------------------------------------------------|---------------------------------------------------------------------------------------------|-------------------------------------------|----------------------------------------|----------------------------------------------------------------------------------------------------|------------------------|----------------------------|---------------------------------|-----------------------------------------------------------------------|
| 「日産を調                                                                                                    | #UR > 4853                                                                                                    | 9.先口座相定方法                                                                                   | renne 👌 nur                               | tostan >                               | 支払金額を入力                                                                                                    | <b>内容能</b> 均           | ×iti                       | ¥E } ₹7                         |                                                                       |
| 以下の内<br>内容を確                                                                                                    | 唐で取引を実<br>認し、支払増                                                                                                    | 行します。<br>証番号を入力の                                                                            | の上、「次へ」ボ                                  | タンを押してくだ                               | さい。                                                                                                    |                        |                            |                                 |                                                                       |
| 权引情                                                                                                    | <b>9</b> 6                                                                                                    |                                                                                             |                                           |                                        |                                                                                                    |                        |                            |                                 |                                                                       |
|                                                                                                    |                                                                                                    |                                                                                             | 很远很爱                                      |                                        |                                                                                                    |                        |                            |                                 |                                                                       |
|                                                                                                    |                                                                                                    |                                                                                             | 2021年05月28日                               |                                        |                                                                                                    |                        |                            |                                 |                                                                       |
|                                                                                                    |                                                                                                    |                                                                                             | 05月28日歌号                                  | 10                                     |                                                                                                    |                        |                            |                                 |                                                                       |
|                                                                                                    |                                                                                                    |                                                                                             |                                           | / R                                    | 引動服の修正                                                                                                    |                        |                            |                                 |                                                                       |
|                                                                                                    |                                                                                                    |                                                                                             |                                           |                                        |                                                                                                    |                        |                            |                                 |                                                                       |
| 起元                                                                                                    | 情報                                                                                                    |                                                                                             |                                           |                                        |                                                                                                    |                        |                            |                                 |                                                                       |
| 支払口                                                                                                    | æ                                                                                                    |                                                                                             | 佐世保本店営業書                                  | (001) 普通 20                            | 58794 本社口座                                                                                                    |                        |                            |                                 |                                                                       |
|                                                                                                    |                                                                                                    |                                                                                             |                                           |                                        |                                                                                                    |                        |                            |                                 |                                                                       |
|                                                                                                    |                                                                                                    |                                                                                             |                                           | 1 2                                    | 払口座の修正                                                                                                    |                        |                            |                                 |                                                                       |
| 影之明                                                                                                    | 細内容                                                                                                    |                                                                                             |                                           | 1 2                                    | 払口障の修正                                                                                                    |                        |                            |                                 |                                                                       |
| <b>武之明</b> )<br>件数                                                                                                    | 細内容                                                                                                    |                                                                                             |                                           | 1                                      | 払口座の修正<br>件                                                                                                    |                        |                            |                                 |                                                                       |
| (1)<br>(十数)<br>支払金                                                                                                    | <b>細内容</b><br>(統合計                                                                                                    |                                                                                             |                                           | 10,000                                 | 払口祭の修正<br>作<br>円                                                                                                    |                        |                            |                                 |                                                                       |
| (达明)<br>件数<br>支払金<br>先方負                                                                                                    | (約內容) (約合) (約合)                                                                                                    | 5<br>5<br>1                                                                                 |                                           | 2 ×<br>1<br>10,000                     | 払口座の様正<br>件<br>円<br>円                                                                                                  |                        |                            |                                 |                                                                       |
| (込明)<br>件数<br>支払金<br>先方負<br>振込金                                                                                                    | 細内容 (単合計) (単合計)                                                                                                    | 84                                                                                          |                                           | 2 ×                                    | <ul> <li>1.1.1.5.0.6.1</li> <li>作</li> <li>円</li> <li>円</li> <li>円</li> <li>円</li> </ul>                               |                        |                            |                                 |                                                                       |
| <ul> <li>(法期)</li> <li>(子数)</li> <li>(支払金)</li> <li>(先方貨)</li> <li>(振込金)</li> </ul>                                                                                                    | 編内容 (第合) (第合) (第合)                                                                                                    | 1+                                                                                          |                                           | 2 ×<br>10,000<br>0<br>10,000           | 14.口服の修正<br>件<br>円<br>円                                                                                                |                        |                            |                                 |                                                                       |
| <ul> <li>込明:</li> <li></li></ul>                                                                                                    | <b>總內容</b><br>(第合計<br>(第合計<br>(編內容一覧)                                                                                                    | It .                                                                                        |                                           | 1<br>10,000<br>0<br>10,000             | 14.口服の様正<br>件<br>円<br>円                                                                                                |                        |                            |                                 |                                                                       |
| <ul> <li>         F放         支払金         先方章         振込期:         表方章         振込章         振込期:         振入部         振入         新月         新月</li></ul>                                                                                                    | <ul> <li>編内容</li> <li>(語合計</li> <li>(語合計</li> <li>(語合計</li> <li>(語内容一覧</li> <li>(現内名)</li> </ul>                                                                                                    | 17<br>17<br>1                                                                               | 全勝極間名<br>支送名                              | 1<br>10,000<br>0<br>10,000             | 1.1190092<br>A<br>A<br>A<br>A<br>A<br>A<br>A<br>A<br>A<br>A<br>A<br>A<br>A                                             | 文私金朝<br>(円)            | 先方黄祖<br>手登料<br>(円)         | 個认金胡<br>(円)                     | ED1前載<br>/商品低調人 2                                                     |
| <ul> <li>日数</li> <li>日数</li> <li>支払金</li> <li>先方員</li> <li>振込毎</li> <li>日</li> <li>回</li> <li>001 /</li> </ul>                                                                                                    | <ul> <li>細内容</li> <li>(読合計<br/>))</li> <li>(読合計<br/>)</li> <li>(読合計<br/>)</li> </ul> | 1<br>1<br>1<br>1<br>1<br>1<br>1<br>1<br>1<br>1<br>1<br>1<br>1<br>1<br>1<br>1<br>1<br>1<br>1 | 全神秘障系                                     | 1<br>10,000<br>10,000                  | 8.C1960/92<br>#<br>P<br>P<br>P<br>C1264<br>2375920                                                                     | 文15点题<br>(円)<br>19,000 | 先方角把<br>手放料<br>(円)<br>0    | 视达全部<br>(円)<br>10,000           | ED:時輕<br>/西太信約人名<br>=                                                 |
| 日<br>-<br>-<br>-<br>-<br>-<br>-<br>-<br>-<br>-<br>-                                                                                                    | <ul> <li>網內容</li> <li>(語合計</li> <li>(語合計</li> <li>(語合計</li> <li>(語合計</li> <li>(現代名)</li> <li>(現代名)</li> </ul>                                                                                                    | 1<br>1<br>1<br>1<br>1<br>1<br>1<br>1<br>1<br>1<br>1<br>1<br>1<br>1                          | 全勝相關名<br>克思名<br>(0181)<br><b>東部</b> (001) | 11<br>10,000<br>00<br>10,000           | R.1190091                                                                                                    | 交(小会和<br>(円)<br>10,000 | 先方角祖<br>手設料<br>(円)<br>0    | 報込金額<br>(円)<br>10,000           | EDIği<br>2013<br>2013<br>2013<br>2013<br>2013<br>2013<br>2013<br>2013 |
| <ul> <li>長込明:</li> <li>件数</li> <li>支払金</li> <li>先方負</li> <li>振込金</li> <li>振込第</li> <li>(001 /</li> </ul>                                                                                                    | 編内容 (法会計) (法会計) (法合計) (法会計) (法会計) (法会計) (法会計) (法会                                                                                                    | 1<br>+八級和助行<br>佐世保丰品業                                                                       | දුරුවනුව<br>ලබාව<br>(0181)<br>සුමේ (001)  | 1<br>10,000<br>0<br>10,000             | <ul> <li>L.コ酸の何正</li> <li>作</li> <li>円</li> <li>円</li> <li>円</li> <li>二三元毎年</li> <li>2575920</li> <li>明細の何正</li> </ul> | 之从金相<br>(円)<br>10,000  | 先方負担<br>手数料<br>(円)<br>0    | 掲 <u>に</u> 人会部<br>(円)<br>10,000 | ED/消耗<br>/四丛包ォ村人名<br>ED/消耗:<br>一                                      |
| <ul> <li>長込明月</li> <li>午放</li> <li>支払金</li> <li>先方台</li> <li>長込明月</li> <li>601 月</li> <li>601 月</li> <li>83証情報</li> </ul>                                                                                                    | <ul> <li>編内容</li> <li>(語合計</li> <li>(語合計</li> <li>(語合計</li> <li>(語合計</li> <li>(語合計</li> <li>(記書)</li> <li>(記書)</li> <li< td=""><td>1<br/>- 八條約總行<br/>住住帝本書室</td><td>송 M M M 전<br/>건값<br/>(0181)<br/>제외 (001)</td><td>1<br/>10,000<br/>0<br/>10,000</td><td>化二字論の何度<br/>作<br/>件<br/>門<br/>門<br/>つ 定を号<br/>2575920<br/>明細の何正</td><td>交払会報<br/>(円)<br/>10,000</td><td>利2方面)昭<br/>学校24<br/>(円)<br/>Q</td><td>郡ふ金部<br/>(円)<br/>10,000</td><td>ED:清隆<br/>/四山松城人名<br/>ED:清隆:<br/>~</td></li<></ul>                                                                                | 1<br>- 八條約總行<br>住住帝本書室                                                                      | 송 M M M 전<br>건값<br>(0181)<br>제외 (001)     | 1<br>10,000<br>0<br>10,000             | 化二字論の何度<br>作<br>件<br>門<br>門<br>つ 定を号<br>2575920<br>明細の何正                                                               | 交払会報<br>(円)<br>10,000  | 利2方面)昭<br>学校24<br>(円)<br>Q | 郡ふ金部<br>(円)<br>10,000           | ED:清隆<br>/四山松城人名<br>ED:清隆:<br>~                                       |
| <ul> <li>日込明)</li> <li>件故</li> <li>支払金</li> <li>用込金</li> <li>日込明)</li> <li>(四人)</li> <li>(四人)</li> <li>(</li></ul> | <ul> <li>編内容</li> <li>(語合計</li> <li>(語合計</li> <li>(語合計</li> <li>(語合計</li> <li>(語合計</li> <li>(記書)</li> <li>((語)</li> </ul>                                                                                                    | 1:<br>+/\4\$40\$67<br>&±&===================================                                | 송 MAN R 주                                 | 1<br>10,000<br>0<br>10,000<br>88<br>88 | 化二字(の)() 正<br>作<br>円<br>円<br>円<br>2575920<br>明紀の() 正                                                                   | 交L/金相<br>(円)<br>10,000 | 先方角田<br>丰容料<br>(円)         | 移込金額<br>(円)<br>10,000           | ED:清雅<br>《武法组制人名<br>ED:清雅 :<br>~                                      |

18

内容確認

手順7

#### 6 「振込指定日」「支払金額」を入力し、 「次へ」をクリックしてください

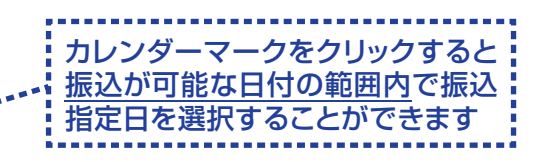

- ・取引名(任意)を入力することができます。取引名が
   未入力の場合、「〇月〇日作成分」をセットいたします。(〇月〇日は操作当日の日付です)
- ・EDI情報または振込依頼人名(任意、半角カナ、英数 字、記号で20文字以内)を入力することができます。 入力は任意となります。
- ・振込先一覧から明細の「削除」をクリックすると該当の明細を削除することができます。「振込先の追加」 をクリックすると、振込先を追加することができます。
- 「支払金額クリア」をクリックすると、支払金額がクリアされます。
  - 7 取引内容を確認後、
     「支払暗証番号」を入力し、
     「次へ」をクリックしてください
    - ・「取引情報の修正」をクリックすると、 取引情報を修正することができます。
    - ・「支払口座の修正」をクリックすると、 支払口座を修正することができます。
    - ・「明細の修正」をクリックすると、支払金 額入力画面にて、明細を修正することが できます。
    - ・「印刷」をクリックすると、印刷用PDF ファイルが表示されます。

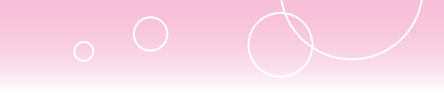

| 手順8 | 取引実行確認 |
|-----|--------|
|-----|--------|

| <b>振込振替</b> 実行確認                                                                               |                                                                                                    | BFKF013 |
|------------------------------------------------------------------------------------------------|----------------------------------------------------------------------------------------------------|---------|
| 支払口座を選択         振込先口座指定方           1件中1件目の振込です。                                                | غ <b>نية: ﴿ مَنْجُرَاهُ حُبَيْةَ ﴿ جُبُيْهُ اللَّهُ اللَّهُ اللَّهُ اللَّهُ اللَّهُ اللَّهُ اللَّهُ الْمُ</b>        |         |
| 次の画面で取引結果が表示されます<br>以下の取引内容を確認の上、「実行<br>■(受取人番号方式で振込振器を提<br>受取人名が30文字を超える当行<br>表示された受取人名に相逢がなけ | 。<br>う ボタンを押してください。<br>作されるお客さまへ<br>弱の掲込展着の場合、超込先情報変更の「意思練説チェックボックス」が表示されます。<br>れば、チェックボックスにチェックいだだき「第行」ボタンを押してください。 |         |
| 取引情報                                                                                           |                                                                                                    |         |
| 受付番号(仮)                                                                                        | 0528001                                                                                                    |         |
| (26)(129)                                                                                      | 机运用器                                                                                                    |         |
| BN                                                                                             | 格定日 05月28日                                                                                                    |         |
| 取到名                                                                                            | 0 5 月 2 8 目取引                                                                                                    |         |
| EDI情報                                                                                          | a                                                                                                    |         |
| 振込元情報                                                                                          |                                                                                                    |         |
| Xillias                                                                                        | 收世禄末宫 <b>王</b> (001) 纂诵 205822 本程口座                                                                                  |         |
| 振込先口座                                                                                          |                                                                                                    |         |
| 受取人番号                                                                                          | 001                                                                                                    |         |
| 的这先全部规则                                                                                        | 十八號形開行 (0181)                                                                                                    |         |
| 根这先口座                                                                                          | 佐世禄本店堂奥邸(001) 審通 2575920                                                                                             |         |
| 委取人名                                                                                           | ^37¥ 999                                                                                                    |         |
| 振込金額                                                                                           |                                                                                                    |         |
| 入会会相                                                                                           | 10,000PB                                                                                                    |         |
|                                                                                                |                                                                                                    |         |
|                                                                                                | ✓ 中新して振込振営メニューへ 実行 >                                                                                                 |         |
|                                                                                                |                                                                                                    |         |

#### 8 取引内容を再度確認後、 「実行」をクリックしてください

## <sup>手順9</sup> 実行結果

| 実行結果                                     |                                                      | BFKF014                                                                                                    | 9実                                                                                                    |
|------------------------------------------|------------------------------------------------------|----------------------------------------------------------------------------------------------------|----------------------------------------------------------------------------------------------------|
| 2 日本 日本 日本 日本 日本 日本 日本 日本 日本 日本 日本 日本 日本 | ur 〉 Kilhing を () 文化会談を入力 〉 内容确認 〉 東行始認 🍡 元7         |                                                                                                    |                                                                                                    |
| の職法です。                                   |                                                      |                                                                                                    | ※複                                                                                                    |
| 受付けました。<br>- 吉払口座で提込振巷の取引                | を行う(調査)(十)「「同一」「同時への)(部)(認識問)」 ポタン (参加) リアイ やましい     |                                                                                                    | 替                                                                                                    |
| Schulzer Chorace Works                   |                                                      |                                                                                                    | 引                                                                                                    |
|                                          |                                                      |                                                                                                    |                                                                                                    |
| 05                                       | 28001                                                |                                                                                                    |                                                                                                    |
| 8                                        | 入探發                                                  |                                                                                                    | ٹ *                                                                                                    |
| 邗                                        | <b>2日 05月28日</b>                                     |                                                                                                    | 照                                                                                                    |
| ٥                                        | 5月28日欧别                                              |                                                                                                    | ま                                                                                                    |
| -                                        |                                                      |                                                                                                    | 0,                                                                                                    |
| 12                                       |                                                      |                                                                                                    |                                                                                                    |
| 俊                                        | 世界本店装潢師(001) 審選 2058794 本社口座                         |                                                                                                    |                                                                                                    |
|                                          |                                                      |                                                                                                    |                                                                                                    |
| 412 VI +                                 | A                                                    |                                                                                                    |                                                                                                    |
|                                          | ★(#また営業部創(001) 興講2575920                             |                                                                                                    |                                                                                                    |
| 12                                       | 3 Y92                                                |                                                                                                    | 同                                                                                                    |
|                                          |                                                      |                                                                                                    | 衍                                                                                                    |
|                                          | 10,000円                                              |                                                                                                    |                                                                                                    |
|                                          | 同一口覧から振込品書<br>「く トップページへ」 【 振込気音メニューへ                | 5 EP#)                                                                                                    |                                                                                                    |
|                                          | 集行結果<br>(初気)4に厚相な力法をよい<br>(初気)4に厚相な力法をよい<br>(の気)込です。 | 実行結果   ※ 総込先に国際地方志を選択 総込先に国を担訳 次総会領を入力 作時報話 死行報話 万7   総の転込です。   ※ 総込用国で知込展開の取引を行う場合は、「同一口服から振込展開」ボタンを押してください。    の5月26日取引   の5月26日取引   ・   の5月26日取引   ・   ・   ・   ・   ・   ・   ・   ・   ・   ・   ・   ・   ・   ・   ・   ・   ・   ・   ・   ・   ・   ・   ・   ・   ・   ・   ・   ・   ・   ・   ・   ・   ・   ・   ・   ・   ・   ・   ・   ・   ・   ・   ・   ・   ・   ・   ・   ・   ・   ・   ・   ・   ・   ・   ・   ・   ・   ・   ・   ・   ・   ・   ・   ・   ・   ・   ・   ・   ・   ・   ・   ・   ・   ・   ・   ・   ・   ・   ・   ・   ・   ・ | 東方結果     第33年二年年七方主を選択     第33年二日年七方主を選択     第33年二日年七月二日日から振込県第二 下月一二日日から振込県第二 ボタンを押してください。     77       2058201     第33月26日     95月26日     95月26日       9528001     第33月8日     71       9528001     第33月8日     71       9528001     第33月8日     71       9528001     第33月26日     95月26日       95月26日     95月26日     95月26日       95月26日     95月26日     95月26日       95月26日     95月26日     95月26日       95月26日     95月26日     95月26日       95月26日     95月26日     95月26日       95月26日     95月26日     95月26日       95月26日     95月26日     95月26日       95月26日     95月26日     95月26日       95月26日     95月26日     95月26日       95月26日     95月26日     95月26日       95月26日     95月26日     95月26日       95月26日     95月26日     95月26日       95月27日     95月26日     95月26日       95月28日     95月26日     95月26日       95月29日     95月26日     95月26日       95月29日     95月26日     95月26日       95月29日     95月26日     95月26日       95月29日     95月275920     95月26日       95月29日     95月26日     95月26日       95月29日     95月275920     951 |

19

#### 9 実行結果をご確認ください

※複数の取引を入力し、全件分振込振 替が行われていない場合は、「次の取 引へ」をクリックしてください

※ご依頼の内容は、「振込データの状況 照会・取消」から確認することができ ます

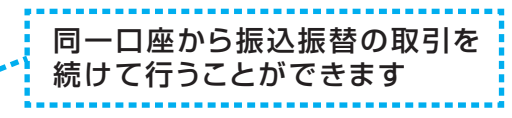

# 5. 受取人番号方式(承認機能あり)の振込振替操作

| 手        | 順1      | 業務          | を選                        | 択                                |                                   |                                       |               |
|----------|---------|-------------|---------------------------|----------------------------------|-----------------------------------|---------------------------------------|---------------|
| ♠        | ■<br>際会 | (2)<br>資金移動 | <b></b><br>一括伝送           | 承認                               | <b>し</b><br>設定・管理                 | の相対プション                               |               |
| 自金移動     | 業務選択    |             |                           |                                  |                                   | Frank Streetwingsborne                | BSSKO         |
| 振込振替     |         |             | はじめての     管理」メニ     指定した日 | 2編込先に都度)<br>ニューから振込」<br>1座から当日・1 | 目定方式の振込振<br>和の登録をおこな<br>予約の振込を行う。 | 碁をおこなう場合は、一旦、次<br>ってください。<br>ことができます。 | 曲曲の「振込先の      |
| Pay-easy | (ペイジー)  | Pres        | > Pay-easy<br>す。尚、承       | (ペイジー) マ<br>(用可能な収納)             | ークが表示された<br>規関については当れ             | 脱金・公共料金等の払込みを行<br>うホームページでご確認くださ      | うことができま<br>い。 |

「資金移動」メニューを選択し、
 「振込振替」をクリックしてください

# 手順2 作業内容を選択

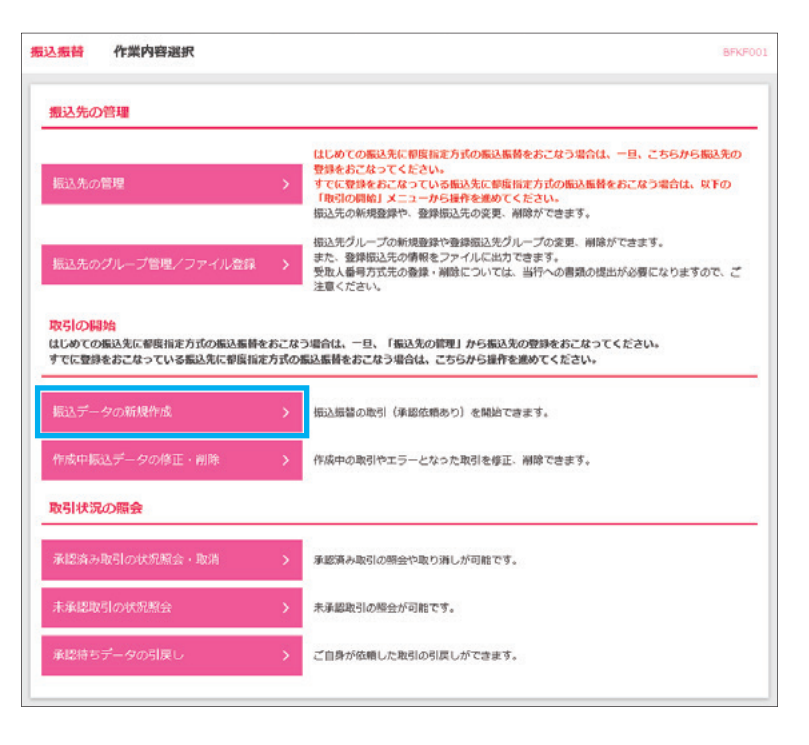

2 「振込データの新規作成」を クリックしてください

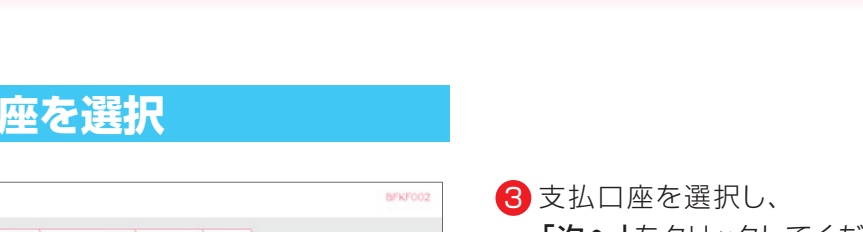

### 手順3 支払口座を選択

| 私口座る | 2選択の上、「次へ」ボタンを押してください。 |        |            |        |               |    |
|------|------------------------|--------|------------|--------|---------------|----|
| を払口層 | E-V1                   |        |            |        |               |    |
|      |                        | 代表口座を用 | 上位に固定 並び現: | 支店名    | • R.H. • (    | 再表 |
| 避沢   | 文庫名                    | 料田     | 口座做号       |        | 口座メモ          |    |
| 0    | 度世保本店営業部(001)          | 前 通    | 2058794    | 本社口座   |               |    |
| 0    | 佐世保木店営業局 (001)         | 一部 通   | 2460222    | サービス開定 | ( <b>山座</b> ) |    |
|      |                        |        |            |        |               |    |
|      |                        |        |            |        |               |    |

# **「次へ」**をクリックしてください

#### 振込先口座指定方法を選択 手順4

| 振込振替    | 振込先口座指定方法選択     | B                                                                                              | FKF00 |
|---------|-----------------|------------------------------------------------------------------------------------------------|-------|
| 文仏口座を選択 | 銀込先口座指定方法を選択    | илистереник > Хидикал > Авина > Жлина > Хл                                                     |       |
| 振込先口座の  | 0福定方法を選択してください。 |                                                                                                |       |
| 受取人番    | 方式              |                                                                                                |       |
| 受取人番号   | 一覧から選択          | > 書面で届出いただいた受取人番号の描込先一覧から選択できます。                                                               |       |
| 都度指定7   | 方式              |                                                                                                | -     |
| 利用者登録   | ロ座一覧から選択        | はじめての振込先に相関指定方式の振込振器をおこなう場合は、一旦「振込先の管理」メ<br>ユーから振込先の登録をおこなってください。<br>制度指定方式の振込先一覧から振込先を選択できます。 | =     |
| ₩近10回の  | の取引から選択         | > 最近10回の取引履歴から振込先を選択できます。                                                                      |       |
| 他業務の    | 登録振込先口座から選択す    | 6                                                                                              | _     |
| 総合振込先   | 日産一覧から選択        | > 総合協込先一覧から描込先を選択できます。                                                                         |       |
| 給与・賞与   | 振込先口座一覧から遊択     | > 給与・買与板込光一覧から堀込先を選択できます。                                                                      |       |
|         |                 | < 展る                                                                                           |       |

| ④「受取人番号一覧から選択」を<br>クリックしてください                           |  |
|---------------------------------------------------------|--|
| 「ビジネスバンキングWeb入金指定<br>口座登録依頼書」を事前に支店へ<br>提出していただく必要があります |  |

|                                                                                                    |                      | 取人番号口座-<br>表込先口座相を方     | - <b>91</b><br>2.5.1117                                                                                                    | 根达来口语 | を選択 支払金額を入力                                                                   |              | 12 \ HLE    |                          | BFKF00                                  | 5 登録振込先一覧から振込先の口<br>をチェックレ <b>「次へ」</b> をクリックレ |
|----------------------------------------------------------------------------------------------------|----------------------|-------------------------|----------------------------------------------------------------------------------------------------|-------|-------------------------------------------------------------------------------|--------------|-------------|--------------------------|-----------------------------------------|-----------------------------------------------|
| Q 新22先口産の終り込み<br>登録新22先一覧<br>                                                                                                    | 記込先を選択の。<br>記込先は一度に? | 上、「次へ」ボタン<br>10件まで選択できま | を押してくた<br>!す。                                                                                                    | ごさい,  |                                                                               |              |             |                          |                                         | ください                                          |
| ままました。 まなまま またます まのまます まのまま まのまま まのま まのま まのま ま ま ま ま ま ま ま ま ま ま ま ま ま ま ま ま ま ま ま | ス 振込先口)              | 座の絞り込み                  |                                                                                                    |       |                                                                               |              |             |                          | ÷                                       |                                               |
| ・・・・・・・・・・・・・・・・・・・・・・・・・・・・・・・・・・・・                                                                                                    | 建绿振込先一               | -92                     |                                                                                                    |       | 全3件                                                                           |              |             |                          |                                         |                                               |
| LAC     SRA 6F     主席人名     名音(18) (25 GF)       2     001 01'9799     17(187)(017) (0181)<br>(21:08+43)第編5 (001)     野油     2575920       0     002 19'1 134     17(187)(017) (0181)<br>(848)第編5 (101)     野油     5038024       0     003 107/207     USBRT (019)<br>(1019)     野油     1234557       1     003 107/207     USBRT (019)     野油     1234557                                                                                                    |                      |                         |                                                                                                    |       |                                                                               |              |             |                          |                                         |                                               |
| <ul> <li>✓ 001 4/3 7972 + 小規制間 (0121)</li></ul>                                                                                                    |                      |                         | 11173M : 3                                                                                                    | 受政人番号 |                                                                               | ٣            | お味 マ        | 表示件数:                    | 10件 🔻 (再表示)                             |                                               |
| 002     127.1 334     1ARR/BBF7 (0181)     Bat     5038624     振込先口座は一度に10件まで       003     107.7 97     CEREFT (0191)     Bat     1234507     選択可能です                                                                                                    | 全て                   | 受政人會可                   | 1117900 :                                                                                                    | 受政人動号 | 金融 <b>和</b> 5<br>文店 (                                                         | •<br>88<br>5 | <b>用紙 ▼</b> | 表示件数:<br>11日             | 10件 ¥ (商表示)                             |                                               |
| □ 003 1077 902 (2,5,6,67) (0.169) (2,2,34567 ) 選択可能です                                                                                                    | ]≰t<br>2             | 受恋人都可<br>001            | 207 <b>3 (1</b> )<br>2017                                                                                                    | 受政人動考 | 全級国家<br>文式 (<br>十八規和銀行 (0181)<br>佐世保本店電算師 (001)                               | ▼<br>88<br>8 | AW ▲        | 表示什麼:<br>51日<br>普通       | 10件 ¥ (再表示)<br>口宝香号<br>2575920          | ,                                             |
| (dotte an infilm) ( An A Y )                                                                                                    | 1≰t<br>⊻             | 5201/ 68년<br>001<br>002 | 12007944 : 1<br>12007<br>1217 - 1217<br>1217 - 1217 - 1217<br>1217 - 1217 - 1217<br>1217 - 1217 - 1217<br>1217 - 1217 - 1217<br>1217 - 1217 - | 受政人番号 | 全級相称<br>支点<br>十八線和銀行 (0181)<br>住世県末島憲慶都 (001)<br>十八線和銀行 (0181)<br>桑林繁麗縣 (101) | ▼<br>#2<br>5 | £₩ ▼        | 表示什麼:<br>5:0<br>普通<br>普通 | 10件 ▼ (再表示)<br>10件 - 2575920<br>5038624 | 振込先口座は一度に10件まで                                |

### 手順6 支払金額を入力

| 込振替                                                                                                    | 支払金額入力                                                                                                    |                                                                                                    |                                                                                                    |                                                                    |                         |                  | BFKF0  |
|----------------------------------------------------------------------------------------------------|----------------------------------------------------------------------------------------------------|----------------------------------------------------------------------------------------------------|----------------------------------------------------------------------------------------------------|--------------------------------------------------------------------|-------------------------|------------------|--------|
| 松口座を漏                                                                                                    | R 🔪 横达先口座相定方击                                                                                                    | 84 ( 94863                                                                                                    | 3.先口容を選択                                                                                             | 支払金額を入力 内容確認 🔪                                                     | -                       |                  |        |
| <ul> <li>振込順定日</li> <li>振込前定日</li> <li>「保込先に方方に</li> <li>「保込先に</li> <li>「保払先に</li> <li>「保払</li> <li>「保払</li> <li>「保払</li> <li>「保払</li> <li>「保払</li> <li>「保払</li> <li>「保払</li> <li>「保払</li> <li>「保払</li> </ul> | 、支払金額を入力のと、「<br>金額が尽入力またはの円の」<br>1 を選択した場合、入力し<br>地気加するその低い上原着は、「知道<br>のての低い品層はに更強的<br>のを感用の者には更強的<br>のを感用の者には、形式<br>できない場例<br>不足<br>招替による引客し、手形の<br>招替による引客し、手形の | 次へ」ボタン:<br>所編は洞聴され<br>た支払金額が<br>た支払金額が<br>た支払金額が<br>に<br>「<br>間や土日积日<br>「<br>留や土日积日<br>「<br>留や土日れ日<br>「<br>に<br>第<br>に<br>3<br>に<br>3<br>に<br>5<br>こ<br>9<br>に<br>3<br>に<br>3<br>に<br>3<br>に<br>3<br>に<br>3<br>に<br>3<br>に<br>5<br>こ<br>9<br>に<br>5<br>こ<br>9<br>に<br>5<br>こ<br>5<br>こ<br>5<br>こ<br>5<br>こ<br>5<br>こ<br>5<br>こ<br>5<br>こ<br>5<br>こ<br>5<br>こ<br>5<br>に<br>5<br>こ<br>5<br>こ<br>5<br>こ<br>5<br>こ<br>5<br>こ<br>5<br>こ<br>5<br>こ<br>5<br>こ<br>5<br>こ<br>5<br>た<br>5<br>こ<br>5<br>こ<br>5<br>た<br>5<br>こ<br>5<br>こ<br>5<br>た<br>5<br>に<br>5<br>こ<br>5<br>こ<br>こ<br>5<br>こ<br>5<br>こ<br>5<br>こ<br>5<br>こ<br>5<br>こ<br>5<br>こ<br>5<br>こ<br>5<br>こ<br>5<br>こ<br>5<br>こ<br>5<br>こ<br>こ<br>5<br>こ<br>こ<br>5<br>こ<br>こ<br>こ<br>こ<br>こ<br>こ<br>こ<br>こ<br>こ<br>こ<br>こ<br>こ<br>こ | を押してください。<br>1連す。<br>55大倉相手数料を引<br>タンを押してください<br>について即時入会とう<br>0までにご入会ください。<br>されたものとして取り<br>れる場合 など | SILいた金額が毎込金額となります。<br>^5<br>なりますが、<br>さい。<br>り扱います。                |                         |                  |        |
| <b>振込指定</b><br>振込指定                                                                                                    | 日·取引名                                                                                                    | 2021/05/28                                                                                                    | 3 🖪 -                                                                                                |                                                                    |                         |                  |        |
| 取引名                                                                                                    |                                                                                                    |                                                                                                    |                                                                                                    | 金角10文字58内                                                          | [半角可]                   |                  |        |
| 振込先-<br>全1年                                                                                                    | n                                                                                                    |                                                                                                    | en/ Suo :                                                                                            | No. in                                                             | ×                       | 818 V            | (正実示)  |
| 受取人番号<br>受取人名                                                                                                    | 金融總國名<br>支店名                                                                                                    | 58<br>D265                                                                                                    | 支払金額(円)<br>(半角数字11桁以内                                                                                | 手数料(円)<br>) (半角数子4桁以内)                                             | 取込依頼<br>/EDI<br>(平角20穴) | 人名<br>NE<br>F以内) | 38/97  |
| 001<br>\2°∓ У92                                                                                                    | 十八載和時行 (0181)<br>佐世保本店営業師 (001)                                                                                                    | 智道<br>2575920                                                                                                    |                                                                                                    | <ul> <li>当方負担</li> <li>先方負担(登録済み会額)</li> <li>失方負担(拘定金額)</li> </ul> | 2 總込依賴人名                |                  | (1118) |
|                                                                                                    | (                                                                                                    | <b>و چ</b>                                                                                                    | 払金額クリア                                                                                               | + 振込先の追加                                                           |                         |                  |        |
|                                                                                                    |                                                                                                    |                                                                                                    |                                                                                                    | ☆^ >                                                               |                         |                  |        |

6 「振込指定日」「支払金額」を入力し、 「次へ」をクリックしてください

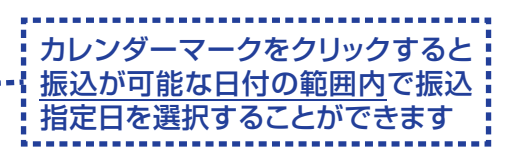

- ・取引名(任意)を入力することができます。 取引名が未入力の場合、「〇月〇日作成分」 をセットいたします。(〇月〇日は操作当日 の日付です)
- ・EDI情報または振込依頼人名(任意、半角カ ナ、英数字、記号で20文字以内)を入力する ことができます。入力は任意となります。
- ・振込先一覧から明細の「削除」をクリックすると該当の明細を削除することができます。
   「振込先の追加」をクリックすると、振込先を追加することができます。
- 「支払金額クリア」をクリックすると、支払金 額がクリアされます。

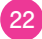

### 手順7 内容確認

| 込振替                                                                                                    | 内容確                                                                              | 認                                                                                                  |                                                                                           |                                                           |                                           |         |                    |        | t               | FKF02 |
|----------------------------------------------------------------------------------------------------|----------------------------------------------------------------------------------|----------------------------------------------------------------------------------------------------|-------------------------------------------------------------------------------------------|-----------------------------------------------------------|-------------------------------------------|---------|--------------------|--------|-----------------|-------|
| 260.DB-8                                                                                                    | ENDER > NO.2                                                                     | 5.先口座指定方法                                                                                          | near > area                                                                               | 10818R                                                    | 支払金額を入力                                   | A8942   | <b>4</b> 2         |        |                 |       |
| 以下のP<br>承認者を                                                                                                    | 内啓で取引を確<br>を確認の上、「                                                               | 定します。<br> 確定  ボタン4                                                                                 | と押してください。                                                                                 |                                                           |                                           |         |                    |        |                 |       |
| 取引作                                                                                                    | 546                                                                              |                                                                                                    |                                                                                           |                                                           |                                           |         |                    |        |                 |       |
| R\$3(4                                                                                                    | 891                                                                              |                                                                                                    | 提这環營                                                                                      |                                                           |                                           |         |                    |        |                 |       |
|                                                                                                    |                                                                                  |                                                                                                    | 2021年05月28日                                                                               |                                                           |                                           |         |                    |        |                 |       |
| 10:51 8                                                                                                    | 6                                                                                |                                                                                                    | 05月28日作成                                                                                  | 99                                                        |                                           |         |                    |        |                 |       |
|                                                                                                    |                                                                                  |                                                                                                    |                                                                                           | / 183                                                     | 情報の修正                                     |         |                    |        |                 |       |
| 振込元                                                                                                    | 计情報                                                                              |                                                                                                    |                                                                                           |                                                           |                                           |         |                    |        |                 |       |
| 支払口                                                                                                    | ٦Æ                                                                               |                                                                                                    | 佐世保本店営業部                                                                                  | (001) 普通 2058                                             | 794 本社口座                                  |         |                    |        |                 | _     |
|                                                                                                    |                                                                                  |                                                                                                    |                                                                                           | / 支払                                                      | 山座の修正                                     |         |                    |        |                 |       |
|                                                                                                    |                                                                                  |                                                                                                    |                                                                                           |                                                           |                                           |         |                    |        |                 |       |
| 振込即                                                                                                    | 制細内容                                                                             |                                                                                                    |                                                                                           |                                                           |                                           |         |                    |        |                 |       |
|                                                                                                    |                                                                                  |                                                                                                    |                                                                                           | 147                                                       |                                           |         |                    |        |                 |       |
|                                                                                                    |                                                                                  |                                                                                                    |                                                                                           | 10,000                                                    |                                           |         |                    |        |                 |       |
|                                                                                                    |                                                                                  |                                                                                                    |                                                                                           | 0F                                                        |                                           |         |                    |        |                 |       |
| 都込                                                                                                    | 金額合計                                                                             |                                                                                                    |                                                                                           | 10,000                                                    |                                           |         |                    |        |                 |       |
| 振込單                                                                                                    | 用細内容一對                                                                           | ĩ                                                                                                  |                                                                                           |                                                           |                                           |         |                    |        |                 |       |
| 受款人<br>番号                                                                                                    |                                                                                  |                                                                                                    | 金融稿開名<br>支店名                                                                              |                                                           |                                           |         | 先方負担<br>手数料<br>(円) |        | EDI情報<br>/振込係戦人 |       |
| 001                                                                                                    | n2° # 399                                                                        | 十八親和銀行<br>佐世保本店業                                                                                   | (0181)<br>MHM (001)                                                                       | 節道                                                        | 2575920                                   | 10,000  | 0                  | 10,000 | ED1個報 :<br>-    |       |
| 承認者                                                                                                    | 衜情報                                                                              |                                                                                                    |                                                                                           | <b>*</b> #                                                | 細の修正                                      |         |                    |        |                 | _     |
|                                                                                                    |                                                                                  |                                                                                                    | 十八號和 花子                                                                                   |                                                           |                                           |         |                    |        |                 | _     |
|                                                                                                    |                                                                                  |                                                                                                    |                                                                                           |                                                           |                                           |         |                    |        |                 |       |
|                                                                                                    |                                                                                  |                                                                                                    | 12                                                                                        |                                                           |                                           |         |                    | 全角     | 1120文字以内 [半角    | 101   |
| * 「承認                                                                                                    | 図者」側には、                                                                          | 取引額を承認り                                                                                            | できる承認者が表示                                                                                 | えされます。                                                    |                                           |         |                    |        |                 |       |
| <ul> <li>*「確認<br/>(ご注意):</li> <li>当座洗・・・</li> <li>当形・・・</li> <li>引落し、引落し、うり、</li> <li>・・</li> <li>・・</li> <li>ロ!</li> </ul> | をししたデータ<br>金あての振込装<br>小切手の決済者<br>約の依頼の場合<br>できなかった地<br>してきない事件<br>高不足<br>室振譜によるう | を銀行に送信:<br>譜は、平日夜<br>融合は従来通り<br>は、前日まで<br>給は、当該提供<br>利<br>間<br>に、当該提供<br>利<br>1<br>第<br>し、手形の<br>) | するには、承認者の<br>聞や土日祝日につい<br>当日15:00ま<br>に振込資金をご入け<br>込在頃は取消され<br>ま<br>実済が優先される <sup>1</sup> | の承認が必要です。<br>いて即時入金となり<br>でにご入金ください。<br>たものとして取り<br>場合 など | 「確定」だけ<br>Oますが、<br><sup>ハ。</sup><br>&います。 | では、銀行にう | "一夕が送信             | されませんの | てご注意ください        | •     |
|                                                                                                    |                                                                                  |                                                                                                    |                                                                                           |                                                           | 確定                                        | >       |                    |        | 🖶 ENQI          | D     |

- 取引内容を確認後、
   「承認者」を選択し、
   「確定」をクリックしてください
   ●
- ・承認者へのメッセージとして、任意で「コ メント」を入力することができます。
- ・「取引情報の修正」をクリックすると、取引 情報を修正することができます。
- ・「支払口座の修正」をクリックすると、支払 口座を修正することができます。
- ・「明細の修正」をクリックすると、支払金額 入力画面にて、明細を修正することがで きます。
- ・承認権限のあるユーザで、自身を承認者 として設定した場合、「確定して承認へ」 をクリックすると、続けて振込データの承 認を行うことができます。
- ・確定後の承認待ちデータを修正する場 合は、引戻しの処理が必要です。
- ·「印刷」をクリックすると、印刷用 PDF ファ イルが表示されます。

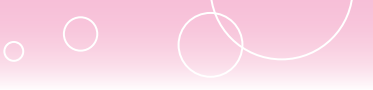

### 手順8 承認依頼確定結果

| R         - 約3.9日降雨ま方水を塗           以下の内容で取引を抑ましました。<br>引き抜き用一支払口除で回入損益の取引者         -           取引情報         -           取引情報         -           取引情報         -           取引情報         -           取引情報         -           取引信報         -           取引信報         -           取引信報         -           取引信報         -           取引信報         -           取引信報         -           取引信報         -           取引信報         -           取引信報         -           取引信報         -           取引信報         -           取引信報         -           取引信報         -           支払口除         -           支払回案         -           支払回案         -           支払回報         -           支払回報         - | R     R     R | 64金額を:<br>込振器」パ<br>94 本社□ | スカ 〉 内容 | 5税2 5       |                    |             |                  |  |  |  |  |  |  |  |
|----------------------------------------------------------------------------------------------------|----------------------------------------------------------------------------------------------------|---------------------------|---------|-------------|--------------------|-------------|------------------|--|--|--|--|--|--|--|
| は下の内容で取引を構正しました。<br>引き使き同一支払口留で開込場留の取引年<br>取引情報                                                                                                    | 2行う場合は、「同一口屋から振送<br>2.1年05月28日<br>5月28日日<br>5月28日日初た分<br>生紀木改変開路(001) 顕遠20587                                                                                                    | ∆振留」 //                   | (タンを押して | こください。      |                    |             |                  |  |  |  |  |  |  |  |
|                                                                                                    | 3.週替<br>21年05月26日<br>5月26日日<br>5月26日作成分<br>=<br>#保木22葉集郎 (001) 審議 20587                                                                                                    | 94 本社口                    |         |             |                    |             |                  |  |  |  |  |  |  |  |
| 2013년에 202<br>2034年2日 202<br>2014년 05<br><b>無込元情報</b><br><u>条は回家 条</u> 4<br><u>無込明編内容</u>                                                                                                    | 入課題<br>21年05月28日<br>5月28日作成分<br>生得本は変異単部(001) 節連 20587                                                                                                    | 94 本社口                    |         |             |                    |             |                  |  |  |  |  |  |  |  |
| (135)(雨水日) 202<br>取付名: 05<br>概込元情報<br>水山田平 低低<br>概込明編内容<br>化合著合計                                                                                                    | 21年05月28日<br>5月26日仲成分<br>4県本22開業師(001) 範通 20587                                                                                                    | 94 木社口                    |         |             |                    |             |                  |  |  |  |  |  |  |  |
| 1004名 05<br>無込元情報<br>まし口服 名出<br>無込明編内容<br>作品 2<br>文仏法統計                                                                                                    | 5月28日作成分<br>生紀本応室奠部(001) 審議 20587                                                                                                    | 94 本社口                    |         |             |                    |             | 2021年05月28日      |  |  |  |  |  |  |  |
| <u>現込元前報</u><br>大仏田座 仮世<br><u>現込明編内容</u><br>大切会話合計                                                                                                    | 世紀末改変資源 (001) 憲通 205874                                                                                                    | 94 木社口                    |         |             | 1051名 05月28日作成分    |             |                  |  |  |  |  |  |  |  |
| 支払回除         保世           振込明網内容         (行数)           (行数)         (分析合計)                                                                                                    | 世保本活営関係(001) 冒通 205874                                                                                                    | 94 木社口                    |         |             |                    |             |                  |  |  |  |  |  |  |  |
| <b>版込明編内容</b><br>作型<br>文法会研合計                                                                                                    |                                                                                                    |                           | æ       |             |                    |             |                  |  |  |  |  |  |  |  |
| 件数<br>交让会领合計                                                                                                    |                                                                                                    |                           |         |             |                    |             |                  |  |  |  |  |  |  |  |
| 交払会員合計                                                                                                    | 1件                                                                                                    |                           |         |             |                    |             |                  |  |  |  |  |  |  |  |
|                                                                                                    | 10,000FJ                                                                                                    |                           |         |             |                    |             |                  |  |  |  |  |  |  |  |
| 先万負担手務符合計                                                                                                    | ٥M                                                                                                    |                           |         |             |                    |             |                  |  |  |  |  |  |  |  |
| 板达金额合計                                                                                                    | 10,000 <b>P</b> ]                                                                                                    |                           |         |             |                    |             |                  |  |  |  |  |  |  |  |
| 振込明細内容一覧                                                                                                    |                                                                                                    |                           |         |             |                    |             |                  |  |  |  |  |  |  |  |
| 取引iD 受取人<br>番号 受取人名                                                                                                    | 名 全酸稀覯名<br>文は名                                                                                                    | 98                        |         | 支払金額<br>(円) | 先方負担<br>手做料<br>(円) | 銀込金額<br>(円) | EDI情報<br>/祝込依頼人名 |  |  |  |  |  |  |  |
| 210528000000103 001 ^2'} )99                                                                                                    | 中八親和銀行(0181)<br>佐世保本店営業局部(001)                                                                                                    | 部通                        | 2575920 | 10,000      | 0                  | 10,000      | EDI情報:<br>一      |  |  |  |  |  |  |  |
| 承認者情報                                                                                                    |                                                                                                    |                           |         |             |                    |             |                  |  |  |  |  |  |  |  |
| 永認者 十八                                                                                                    | 十八城和 花子                                                                                                    |                           |         |             |                    |             |                  |  |  |  |  |  |  |  |
| 承認期限日 202                                                                                                    | 2021年05月28日                                                                                                    |                           |         |             |                    |             |                  |  |  |  |  |  |  |  |
| ахок –                                                                                                    |                                                                                                    |                           |         |             |                    |             |                  |  |  |  |  |  |  |  |
| [ご注意点]<br>都接指定方式「当日扱い」の契約がないま                                                                                                    | 5客さまは、振込日の前日21:00カ                                                                                                    | /承認期間                     | 1です。    |             |                    |             |                  |  |  |  |  |  |  |  |
|                                                                                                    | 同一口座か                                                                                                    | 6個込標                      | •       |             |                    |             | 🖶 EPIQI          |  |  |  |  |  |  |  |
|                                                                                                    | < >>JR-SA                                                                                                    | < 8                       | 記機替メニュ  | -           |                    |             |                  |  |  |  |  |  |  |  |

#### 8 確定結果をご確認ください

承認操作案内は、 ご利用ガイド 9.承認を ご参照ください

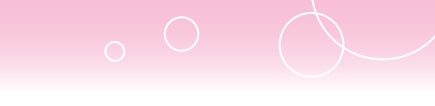

# 6. 振込データの状況照会

・ご依頼いただいた振込振替取引一覧から、照会日を含めて31営業日分の詳細内容の確認ができます。

| 手順               | <u>ā</u> 1 | 業務                 | を選                                                                        | 択                                                   |                                                            |                                                                               |                   |
|------------------|------------|--------------------|---------------------------------------------------------------------------|-----------------------------------------------------|------------------------------------------------------------|-------------------------------------------------------------------------------|-------------------|
| ♠                | <br>照会     | <b>(2)</b><br>資金移動 | <b>€</b><br>一播伝送                                                          | <b>し</b><br>承認                                      | <mark>陸</mark><br>設定・管理                                    | ・<br>明細オプション                                                                  |                   |
| i金移動             | 業務選択       |                    |                                                                           |                                                     |                                                            |                                                                               | BSSK00            |
| 振込振替<br>Pay-easy | (ペイジー)     | P                  | <ul> <li>はじめての<br/>管理リメニ<br/>指定した日</li> <li>Pay-easy<br/>す。尚、利</li> </ul> | D振込先に都度<br>ユーから振込う<br>理学から当日・1<br>(ペイジー)マ<br>明可能な収納 | 「定方式の振込振<br>もの登録をおこな<br>予約の振込を行う。<br>ークが表示された<br>戦闘については当行 | 特をおこなう場合は、一旦、次面<br>つてください。<br>ことができます。<br>税金・公共料金等の払込みを行う<br>うホームページでご確認ください。 | 西の「振込先の<br>ことができま |

「資金移動」メニューを選択し、
 「振込振替」をクリックしてください

# 手順2 作業内容を選択

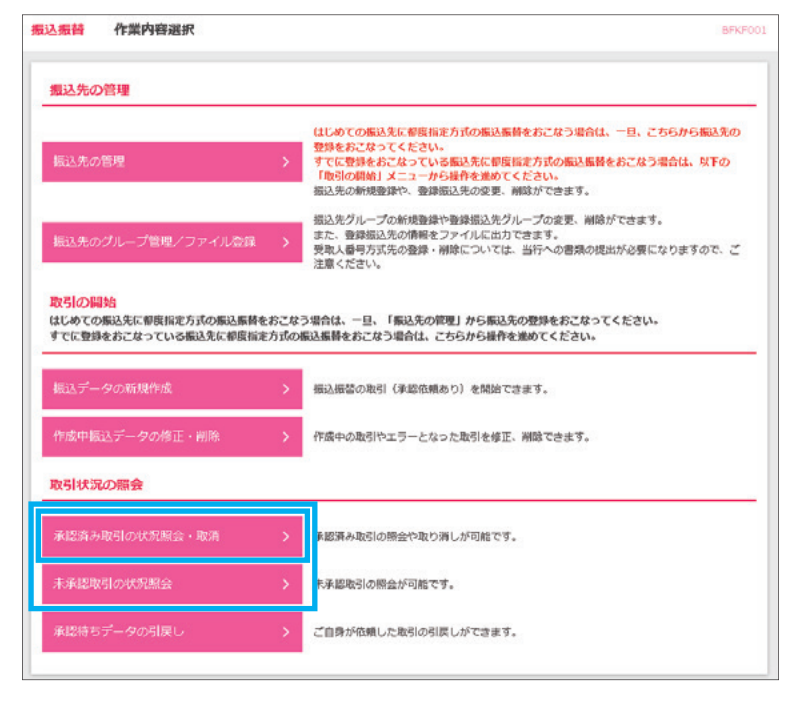

2★承認機能なしの場合 「振込データの状況照会・取消」 をクリックしてください

★承認機能ありの場合 「承認済み取引の状況照会・取消」 または 「未承認取引の状況照会」を 選択してください

| 辰谷   | 取引持              | 大況廳会取引一                    | 90.             |                                 |                                  |                         |           | BTJSOOB              | 3 取引一覧から対象取引を選択 |
|------|------------------|----------------------------|-----------------|---------------------------------|----------------------------------|-------------------------|-----------|----------------------|-----------------|
| の期   | 絵を行う場合<br>い消しを行う | 合は、 総会対象の略<br>う場合は、 取り消し   | 3月を選択の<br>対象の取引 | 上、「次へ」ボタンを押<br>を選択し、支払暗証番号:     | してください。<br>を入力の上、「次へ」ボタ          | タンを押してくださ               | ۶Ų.,      |                      |                 |
| EV F | ແລະອຸກະ          | æ                          |                 |                                 |                                  |                         |           | θ                    |                 |
|      |                  |                            |                 |                                 |                                  |                         |           |                      |                 |
| 1-   | 戰                |                            |                 |                                 |                                  |                         |           |                      |                 |
| 10/  | (一ジ朝             | <                          | 1               | 全10件 (1~10<br>2 3 4 5           | 件を表示中)<br>6 7 8 9 10             |                         | >         | 10ページ次 >             |                 |
|      |                  |                            |                 |                                 |                                  | 表示作                     | 制設: 10件   | ▼ (再表示)              |                 |
|      |                  |                            |                 |                                 |                                  |                         |           | 取引者<br>(取消者)         |                 |
|      | 受付清み             | 2010年10月01日<br>2010年10月15日 | 1015001         | 10月15日文払い分<br>(101001000000121) | 青山支店(100)<br>普通 1234567          | E#*92#598999*<br>(#     | 999,685   | データ花子                |                 |
| )    | 取消済み             | 2010年10月01日<br>2010年10月01日 | 1001021         | 10月01日支払い分                      | <b>第11支付 (100)</b><br>登通 1234567 | (3<br>(3                | 1,000,000 | データ花子<br>(データ太<br>郎) | 対象取引を選択         |
| )    | <b>()</b> 型磁路    | 2010年09月10日<br>2010年09月10日 | 0910031         | 9月10日支払い分                       | インターネット支店<br>(202)<br>普通 1111111 | #997615-0715-099<br>2(8 | 999,370   | データーが                |                 |
| 10^  | (一ジ前             | <                          | 1               | 2 3 4 5                         | 6 7 8 9 10                       |                         | >         | 10ページ次 >             |                 |
| EM   | 10               |                            |                 |                                 |                                  |                         |           |                      |                 |
| IR & | 5                |                            |                 |                                 |                                  |                         |           |                      |                 |
| 取消   | 支払用額             | 1番号 (8相行)                  |                 | <b>III</b>                      |                                  |                         |           |                      |                 |
| 振智   | 取引の取り            | 消しは、お客根ご自                  | 身が作成し           | た取引に対してのみ可能                     | です。                              |                         |           |                      |                 |
|      |                  |                            |                 |                                 |                                  |                         |           |                      |                 |

### 手順4 照会結果

| Image: Section of the section of the section of th | 無込振替 承認済み目                   | <b>05]</b> 關会結果 875                  | 🏁 👍 照会結果をご確認ください |
|----------------------------------------------------------------------------------------------------|------------------------------|--------------------------------------|------------------|
|                                                                                                    | <b>取引を選択 </b> 約会結果           | b                                    |                  |
| bt/bit         100000000011         100000000011         100000000011         100000000011         100000000011         100100000011         100100000011         100100000011         100100000011         100100000011         100100000001         1001000000000         1001000000000         1001000000000         10010000000000000         1001000000000000000000000000000000000                                                                                                    | ご指定の取引の照会結果で<br>現在振込・振讐はありませ | 方。<br>Au                             |                  |
| ●10000000011         ●105000         ●10500         ●10500         ●10500         ●10500         ●10500         ●10500         ●10500         ●10500         ●10500         ●10500         ●10500         ●10500         ●10500         ●10500         ●10500         ●10500         ●10500         ●10500         ●10500         ●105000         ●105000         ●105000000000         ●1051000100000000         ●10510001100000000000000000000000000000                                                                                                    | 取引情報                         |                                      |                  |
| 中市       0.0001         中市       0.001         中市       0.001         中市       0.001         日本       0.001         日本       0.001                                                                                                    | ROID                         | 101001000000111                      | -                |
| 副人       日人         自行       商人         自行       商人         日月15日       日月15日         日月15日       日月15日         日日       日月15日         日日       日月15日         日日       日月15日         日日       日日         日日       日日         日       日日         日       日         日 <t< td=""><td>受付备号</td><td>1015001</td><td></td></t<>                                                                                                    | 受付备号                         | 1015001                              |                  |
| 自日       商業目10月15日         第96       10月15日         10月15日       日月15日         10月15日       日月15日         10日       日         10日       日         10日       日         10日       日         10日       日         11日       日         11日 <td>取引回分</td> <td>863A</td> <td></td>                                                                                                    | 取引回分                         | 863A                                 |                  |
| 前日       10月15日支払い分         10月15日支払い分       -         取引照会結果             の構成のにのりまましたの構成での実体構成です。                                                                                                    | 日付                           | 描定日 10月15日                           |                  |
| C01388     -     以のり取る結果                                                                                                    | 取引名                          | 10月15日支払い分                           | 时间的人生用           |
| Varative         仮知者 仿肥         仮知者         仮知者         (1) 日         (1) 日         (2) 日         (2) 日                                                                                                    | EDIMIN                       |                                      | 取匀照会結果           |
| 化細名       データー都         低細名       データー都         低細名       2010年10月01日          2010年10月01日          2010年10月01日         中品名       一次東京省: デーク方部(東広窓)<br>出鉄東京省: デーク方字 (東広窓)         東品名       2010年10月01日 の時0000         コンフト       10月のの反仏になります、東京会法無いします。          10月のの反仏になります、東京会法無いします。         「ご電命3]       御田田立り: (回前時かびんいは寄さまは、銀込日の前日21:00が東線開閉です。                                                                                                    | 切替元情報                        |                                      |                  |
| 低級者     データーボ       低級者     2010年10月01日       アズ記者信報       水記者(秋田)     一次永記者:デーク大郎(舟区浜)<br>副林泉記者:デーク学子(海区浜)       水記名(秋田)     一次小記者:デーク学子(海区浜)       水記名(秋田)     2010年10月13日       水記名(北口)     2010年10月13日       水記名(北口)     10月分の交低になります、非認者意識いします、       ご注意点]     10月分の交低になります、非認者意識にします、       「ご注意点]     10月分の交低になります、非認者意識にします、                                                                                                    | 依赖者情報                        |                                      |                  |
| (低日     2010年10月01日       第28名信報       承認者(後期)     一次承認者:デーク大部(身認識)<br>曲続考証者:デーク学子(身認識)<br>無保証者       承認名(後期)     一次承認者:デーク学子(身認識)<br>曲続考証者:デーク学子(身認識)       承認名(約)     2010年10月13日       承認名(約)     2010年10月13日 09時00分       コント     10月分の交気になりまず、発怒を意識いしまず、       「ご注意病」     10月分の交気になりまず、発怒を意識いしまず、                                                                                                    | 依赖者                          | データー部                                | -                |
| ・                                                                                                    | 依赖日                          | 2010年10月01日                          |                  |
| ALEA (1480)     -次和認者:デーラ大郎(非認案)<br>曲林希望者:デーラ常子(単語案)       ALEANDER     2010年10月13日       ALECHA     2010年10月01日 09時00分       コンント     10月分の交払になります、単語をお願いします。       「ご注意応]     10月分の交払になります、単語をお願いします。                                                                                                    | 承認者情報                        |                                      |                  |
| 非認知         2010年10月91日           非認知         2010年10月91日 0時時00分           コント         10月分の気ムになります。単認をお飾いします。           ご注意構成]         10月分の気ムになります。単認をお飾いします。           ビご注意構成]         10月分の気ムになります。単認をお飾いします。                                                                                                    | 承認者 (状態)                     | 一次承認者:データ大郎(承認策)<br>最終承認者:データ世子(承認策) |                  |
| 永広口均         2010年10月01日 09時00分           コント         10月分の党仏になりまず、承認者お願いしまず、           [ご注意点]<br>御度描述方式「当日扱い」の契約がない志客さまは、描込日の前日21:00が承認期限です。                                                                                                    | 承認期限日                        | 2010年10月13日                          |                  |
| コンント     10月分の交払になります。承認者お願いします。       [ご注意点]       御原指定方式「当日扱い」の契約がない志客さまは、振込日の前日21:00が手級増限です。         く 戻る         ● 印刷                                                                                                    | 承認目時                         | 2010年10月01日 09時00分                   |                  |
| [ご注意点]<br>「御夏指定方式「当日扱い」の契約がないお客さまは、振込日の前日21:00が承認用限です。                                                                                                    | axxx F                       | 10月分の支払になります。承認をお願いします。              |                  |
| < ≅ 第8                                                                                                    | [ご注意点]<br>都度指定方式「当日扱い」       | の契約がない古客さまは、振込日の前日21:00が承認期限です。      | 1                |
|                                                                                                    |                              |                                      |                  |
|                                                                                                    |                              | ★ RΦ                                 |                  |
| K hyth-sn                                                                                                    |                              |                                      |                  |

26

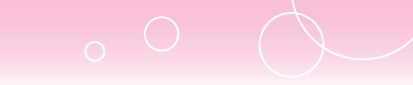

# 7. 振込データの取消(予約振込分のみ)

- ・ご依頼いただいた振込振替取引一覧から、予約取消を行うことができます。
- ・予約取消可能時限は、振込振替指定日の前日23:59までです。

#### ※振込振替の当日扱い分はビジネスバンキングからの取り消しはできません。

| 手                | 頁1             | 業務     |                                                |                                                                |                                                            |                                                                          |                             |
|------------------|----------------|--------|------------------------------------------------|----------------------------------------------------------------|------------------------------------------------------------|--------------------------------------------------------------------------|-----------------------------|
| <b>合</b><br>トップ  | <b>■</b><br>服会 | ○ 資金移動 | <b>祭</b><br>一橋伝送                               | <b>】</b><br>承認                                                 | <b>し</b><br>19定・管理                                         | ↓<br>明細オプション                                                             |                             |
| 資金移動             | 業務選択           |        |                                                |                                                                |                                                            |                                                                          | BSSK001                     |
| 振込振替<br>Pay-easy | (ペイジー)         | Portes | > はしめての<br>管理リメニ<br>指定したE<br>Pay-easy<br>す。尚、利 | 2集込先に参照<br>ユーから集込う<br>1座から当日・<br>1座から当日・<br>(ペイジー)マ<br>1町可能な収納 | 着た方式の振込振<br>たの登録をおこな<br>下約の振込を行う。<br>ークが表示された<br>規器については当初 | 各をおこなう場合は、一旦、次日<br>ってください。<br>ことができます。<br>税金・公共料金等の払込みを行うホームページでご確認ください。 | 11前の「振込先の<br>うことができま<br>^)。 |

「資金移動」メニューを選択し、
 「振込振替」をクリックしてください

| 振替 作業内容選択                                                                                                    | 87                                                                                                    |
|----------------------------------------------------------------------------------------------------|----------------------------------------------------------------------------------------------------|
| 長込先の管理                                                                                                    |                                                                                                    |
| 扇込先の管理                                                                                                    | はじめての振込先に収容得また式の振込振録をおこなう場合は、一旦、こちらから振込先は<br>登録をおこなってください。<br>すでに登録をおこなっている振込先に相反指定方式の振込振替をおこなう場合は、以下の<br>1項目の間向はメニューから紹介を強めてください。<br>振込元の相反意辞や、登録振込先の変更、利除ができます。                                                                                                    |
| 記込先のグループ管理/ファイル登録                                                                                                    | (低込先グループの新規整理や登録低込先グループの変更、解除ができます。<br>また、登録低込先の情報をファイルに出力できます。<br>支政人番号方式先の登録・解除については、当行への書類の提出が必要になりますので、さ<br>などさい、                                                                                                    |
| 251の開始<br>しめての振込先に都度指定方式の振込振<br>でに登録をおこなっている振込先に都度                                                                                              | 碁をおこなう場合は、一旦、「振込先の課題」から振込先の登録をおこなってください。<br>国定方式の振込馬碁をおこなう場合は、こちらから最春を進めてください。                                                                                                    |
| 251の損損<br>比めての転込先に都度指走方式の振込振<br>でに登録をおこなっている転込先に都度<br>記入データの新規作成                                                                                | 碁をおこなう場合は、一旦、「振込先の館理」から振込先の登録をおこなってください。<br>両定方式の振込振碁をおこなう場合は、こちらから操作を進めてください。<br>歩込振器の取引(承認依頼あり)を開始できます。                                                                                                    |
| 250の開始<br>比めての無込先に御度指定方式の振込無<br>でに登録をおこなっている振込先に朝度<br>混込データの新現作成<br>作成中振込データの摘正・削除                                                              |                                                                                                    |
| 231の開始<br>比めての風込気に朝度指定方式の振込風<br>でに登録をおこなっている振込気に朝度<br>記込データの新現作成<br>作成中振込データの修正・削除<br>251<br>453の開会                                             |                                                                                                    |
| 250の開始<br>比めての無込気に朝度指定方式の話込動<br>でに登録をおこなっている振込先に朝度<br>記込データの新現作成<br>外成中振込データの病正・削除<br>251<br>353<br>355<br>355<br>355<br>355<br>355<br>355<br>3 | <ul> <li>         番をおこなう場合は、一旦、「振込気の健康」から振込気の登録をおこなってください。         職定方式の振込振着をおこなう場合は、こちらから最待を進めてください。         <ul> <li></li></ul></li></ul>                                                                                                    |
| 25日の開始<br>比めての振込気に都度指定方式の振込振<br>下でに登録をおこなっている転込気に都度指<br>店込データの新規作成<br>作成中振込データの修正・削除<br>25日状況の開会<br>系統病み取引の状況開会・取済<br>毛承認取引の状況開会                | <ul> <li>         はなおこなう場合は、一旦、「振込気の健理」から振込気の登録をおこなってください。         はな方式の低以風暴をあこなう場合は、こちらから場合を進めてください。         <ul> <li>             伝込居舗の取引(東部依頼あり)を開始できます。             </li> <li>             作成中の取引やエラーとなった取引を修正、対応できます。             </li> </ul> </li> <li>             承認済み取引の帰会や取り消しが可能です。         <ul> <li>             永承認取引の帰会か可能です。         </li> </ul> </li> </ul> |

2 承認機能なしの場合は、 「振込データの状況照会・取消」、 承認機能ありの場合は 「承認済み取引の状況照会・取消」 をクリックしてください

| 手順3 耳                                                   | 弜を選                                                                                                    | 択                                                                                                    |                                       |                                   |                                                                                     |                                                                                 |
|---------------------------------------------------------|----------------------------------------------------------------------------------------------------|----------------------------------------------------------------------------------------------------|---------------------------------------|-----------------------------------|-------------------------------------------------------------------------------------|---------------------------------------------------------------------------------|
| 振込振替 取引状況服会取引<br>取引の総合を行う場合は、総合対象の<br>取引の取り消しを行う場合は、取り消 | - 覧<br>取引を選択の上、「次へ」ポ<br>レ対象の取引を選択し、支払                                                                                                    | タンを押してください。<br>毎日番号を入力の上、「次へ」ボイ                                                                                                    | アンを押してく                               | ださい。                              | 8735008                                                                             | <ul> <li>3 取引一覧から対象取引を選択し、</li> <li>「取消」を選択後、</li> <li>「支払暗証番号」を入力し、</li> </ul> |
| Q.取引の絞り込み<br>取引一覧                                       |                                                                                                    |                                                                                                    |                                       |                                   | e                                                                                   | <b>「次へ」</b> をクリックしてください                                                         |
|                                                         | 受け協当         R0 /2<br>(UBERRY)           0528002         0 5月2 8日           0528001         0 5月2 8日           0528001         0 5月2 8日           0528001         0 5月2 8日           自身が作成した取引に対して           電気振行メニューハ | 全2年 (10)<br>次に二項<br>位出現れな質問部(001)<br>配項<br>位出現れな質問部(001)<br>配項<br>位出現れな質問部(001)<br>配項<br>のの)<br>のの)<br>ののの)<br>のの)<br>ののの)<br>のの)<br>のの) | 8<br>900 ∧ 6<br>∧1°5 392<br>∧18°5 393 | U示件数: 10件<br>IB3X余値 (P)<br>10,000 | <ul> <li>(再表示)<br/>(5)%者<br/>(5)(病者)</li> <li>(位世保 太郎)</li> <li>(位世保 太郎)</li> </ul> | 対象取引を選択                                                                         |

# 手順4 取消内容を選択

| 長込振替 取消確認                                                                                  | 01050T8                                                                                | <b>4</b> 取消内容を確認後、「実行」を<br>クリックレアください |
|--------------------------------------------------------------------------------------------|----------------------------------------------------------------------------------------|---------------------------------------|
| RCH 20187<br>以下の服込の機を取り消し。<br>内容を確認の上。「実行」が<br>取引情報<br>受付後号<br>取引活。<br>ECH指報<br>取引活<br>取引活 | #1<br>#す.<br>ポタンを押してください。<br>の528002<br>構成し<br>和波目 05月31日<br>0 5月2 8日取引<br>-<br>低世保 太郎 |                                       |
| 文払口座                                                                                       | 夜世保未命猶樂師(001) 審選 2058794 本社□ 至                                                         | 取消内容                                  |
| 振込先口座                                                                                      |                                                                                        |                                       |
| 受收人番号                                                                                      | 001                                                                                    |                                       |
| <b>認认先会的和5</b> 8                                                                           | +/\WW01817 (0181)                                                                      |                                       |
| 網站入外口经                                                                                     | 佐世保本店業興郎(001) 普通 2575920                                                               |                                       |
| 受收人名                                                                                       | 4373 999                                                                               |                                       |
| 振込金額                                                                                       |                                                                                        |                                       |
| 銀込金額                                                                                       | 10,000円                                                                                |                                       |
|                                                                                            | ( キャンセル 別行 ) ● 印刷                                                                      |                                       |

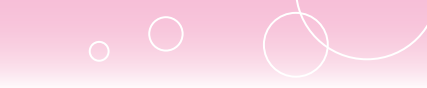

# 8. 承認待ちデータの引戻し(承認機能あり)

・振込振替データを承認者に依頼したデータを引き戻しすることができます。

・データを引戻しできるのは、データを作成した利用者のみとなります。

| 手                | <b>頁</b> 1 | 業務     | を選                                                     | 択                                                                                                    |                                                            |                                                                                            |      |
|------------------|------------|--------|--------------------------------------------------------|----------------------------------------------------------------------------------------------------|------------------------------------------------------------|--------------------------------------------------------------------------------------------|------|
| <b>合</b><br>トップ  | ■<br>輕会    | ○ 資金移動 | <b>€</b><br>一播伝送                                       | ▶<br>承認                                                                                                    | し<br>設定・管理                                                 | ○<br>明細オプション                                                                               |      |
| 資金移動             | 業務選択       |        |                                                        |                                                                                                    |                                                            | BSSK                                                                                       | .001 |
| 振込振替<br>Pay-easy | (ペイジー)     | e      | →<br>はじめてd<br>管理リメニ<br>指定した[<br>→<br>Pay-casy<br>す。尚、利 | )<br>振込先に<br>都度<br>から<br>振込<br>う<br>に<br>から<br>振込<br>う<br>に<br>から<br>振込<br>う<br>に<br>ひ<br>から<br>振し<br>う<br>に<br>ひ<br>っ<br>から<br>振し<br>う<br>っ<br>や<br>い<br>つ<br>虚<br>から<br>振し<br>う<br>っ<br>で<br>っ<br>い<br>う<br>一<br>から<br>振し<br>う<br>っ<br>い<br>う<br>一<br>か<br>ら<br>当<br>日<br>・<br>う<br>、<br>う<br>つ<br>に<br>か<br>う<br>当<br>日<br>・<br>う<br>、<br>う<br>つ<br>に<br>か<br>う<br>っ<br>つ<br>い<br>う<br>い<br>う<br>い<br>う<br>い<br>う<br>い<br>う<br>い<br>う<br>い<br>う<br>い<br>う<br>い<br>う<br>い<br>う<br>い<br>う<br>い<br>う<br>い<br>う<br>い<br>う<br>い<br>う<br>い<br>う<br>い<br>う<br>い<br>う<br>い<br>う<br>い<br>う<br>い<br>う<br>い<br>う<br>い<br>う<br>い<br>う<br>い<br>う<br>い<br>う<br>い<br>う<br>い<br>つ<br>い<br>つ<br>い<br>う<br>い<br>つ<br>い<br>う<br>い<br>つ<br>い<br>つ<br>い<br>つ<br>い<br>う<br>い<br>つ<br>い<br>つ<br>い<br>つ<br>い<br>つ<br>い<br>つ<br>い<br>つ<br>い<br>つ<br>い<br>つ<br>い<br>つ<br>い<br>つ<br>い<br>い<br>い<br>い<br>い<br>い<br>い<br>い<br>い<br>い<br>い<br>い<br>い | 指定方式の振込振<br>先の登録をおこな。<br>予約の振込を行う。<br>ークが表示された<br>規関については当 | 後をおこなう場合は、一日、次周面の「服込先の<br>ってください。<br>ことができます。<br>税金・公共利金等の払込みを行うことができま<br>デホームページでご確認ください。 |      |

「資金移動」メニューをクリックし、
 「振込振替」をクリックしてください

手順2 作業内容を選択

| 込振替作業内容選択<br>振込先の管理                                                 | BR/7001                                                                                                    | ②「承認待ちデータの引戻し」を<br>クリックしてください |
|---------------------------------------------------------------------|----------------------------------------------------------------------------------------------------|-------------------------------|
| 販込先の管理<br>販込先のグループ管理/ファイル登録                                         | はじめての振込先に御良福定方式の振込振替をおこなう場合は、一旦、こちらから振込先の<br>登録をおこなってください。<br>すでに登録をおこなっている振込先に都良福定方式の振込振替をおこなう場合は、以下の<br>「取引の開始」メニューから操行を進めてください。<br>振込たグループの新規登録や登録屈込たグループの変更、開始ができます。<br>振込たグループの新規登録や登録屈込たグループの変更、開始ができます。<br>また、登録屈辺毛の開発をファイルに出力できます。<br>読む、希望振辺毛の開発をファイルに出力できます。<br>注意ください。 |                               |
| 取引の開始<br>はじめての振込先に着無指定方式の振込集結<br>すで在登録をおこなっている振込先に都振行<br>振込データの新規作成 | をおこなう場合は、一日、「振込先の管理」から振込先の登録をおこなってください。<br>定方式の振込振動を発ったよう場合は、こちらから操作を進めてください。<br>振込振器の取引(手紹な根本り)を開始できます。                                                                                                    |                               |
| 作成中概込データの修正・削除                                                      | > 作級中の取引やエラーとなった取引を修正、崩除できます。                                                                                                    |                               |
| 取引状況の照会                                                             |                                                                                                    |                               |
| 承認済み取引の状況照会・取消                                                      | 矛膝演み取引の照会や取り消しが可能です。                                                                                                    | データを作成した利用者のみ                 |
|                                                                     | > 未承認取引の総会が可能です。                                                                                                    |                               |
| 承認待ちデータの引戻し                                                         | > ご自身が依頼した取引の引戻しができます。                                                                                                    |                               |

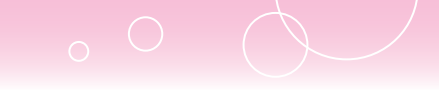

### 手順3 取引を選択

| 確定を助  | り消す取引き | l選択の上、「引戻し」 | ボタンを押してください | A.                           |           |           |         |
|-------|--------|-------------|-------------|------------------------------|-----------|-----------|---------|
| 取引一   | PA     |             |             |                              |           |           |         |
|       |        |             |             | 全1件                          |           |           |         |
|       |        |             |             |                              |           | 表示件数: 10件 | ▼ (再表示) |
| aur   |        |             |             | 前号IID<br>取引名<br>(切替元取号IID)   |           |           |         |
| 0     | 承認待ち   | 2021年05月24日 | 2021年05月24日 | 210524000000235<br>05月24日作成分 | 42° ¥ Y99 | 10,000    | 佐世保 太郎  |
| (ご注意) | ¥]     |             |             |                              |           |           |         |

#### 3 引戻しをするデータを選択し、 「引戻し」をクリックしてください

# 手順4 引戻し内容を確認

| 振込振替 引詞              | 良し内容確認                              | ● 取引内容を確認後、     |
|----------------------|-------------------------------------|-----------------|
| 取引を選択 うぶ             | RUMBSNIC 77                         | 「実行」をクリックしてください |
| 以下の取引の確定<br>内容を確認の上、 | を取り消します。<br>「果行」ボタンを押してください。        |                 |
| 取引情報                 |                                     |                 |
| 取引状態                 | 米認治与                                |                 |
| IB511D               | 210524000000235                     |                 |
| #63/678 B            | 2021年05月24日                         |                 |
| 取引名                  | 05月24日作成分                           |                 |
| EDIMIR               |                                     |                 |
| 振込元情報                |                                     |                 |
| 文払口座                 | 佐世保木店營業局部(001) 留通 2058794 本社口座      |                 |
| 振込先口座                |                                     |                 |
| 受取人番号                | 001                                 |                 |
| 初达先金融和第              | +/\M#F0HR/T (0181)                  |                 |
| 机达为口度                | 佐世保本店署興郎(001) <b>蜀</b> 通 2575920    | 取引内容            |
| 受敌人名                 | AZ*\$ 992                           |                 |
| 振込金額                 |                                     |                 |
| 支払金額                 | 10,000円                             |                 |
| 依赖者情報                |                                     |                 |
| 依赖者                  | 佐世禄 太郎                              |                 |
| 机制日                  | 2021年05月24日                         |                 |
| 承認者情報                |                                     |                 |
| 示12者(状態)             | 佐世保 太郎 (未承認)                        |                 |
| 承認時限日                | 2021年05月24日                         |                 |
| -44XE                |                                     |                 |
| [ご注意点]<br>都度指定方式「当   | 日扱い」の契約がないお客さまは、振込日の前日21:00が承認期間です。 |                 |
| i                    |                                     |                 |
|                      | く 戻る 実行 >                           | 🖶 Elas          |
|                      |                                     |                 |

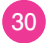

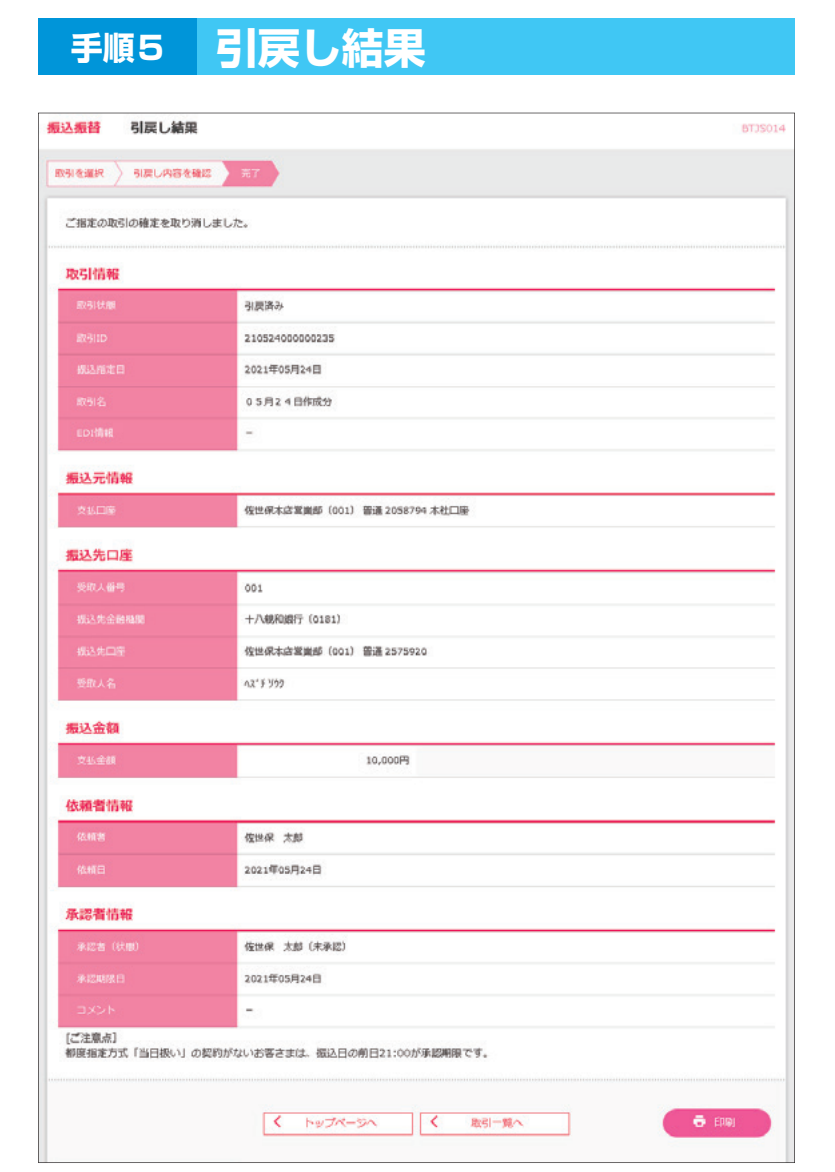

**5**引戻しが完了しました

※引戻したデータは、データを作成した 利用者に引戻しされています。

### **引戻したデータの格納場所**(データを作成した利用者の画面にあります)

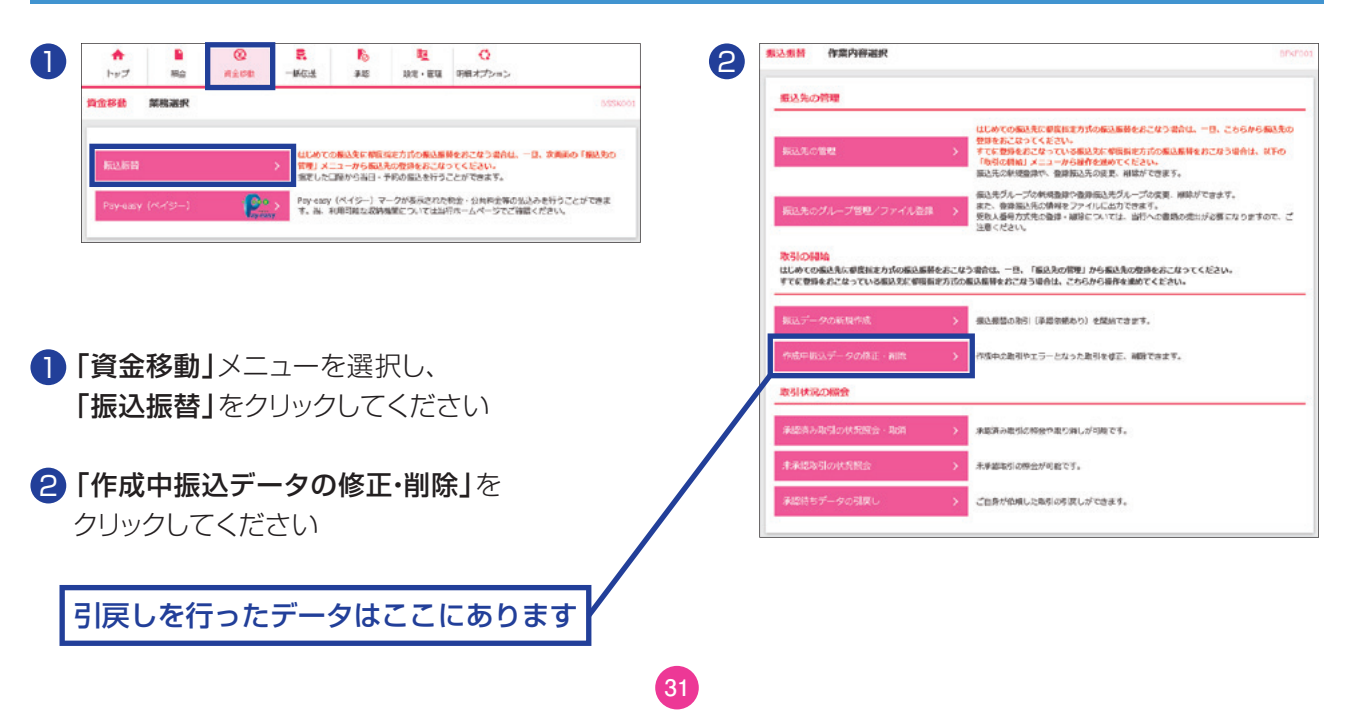

# Pay-easy(ペイジー)の概要

税金などでペイジーマークのある払込書のお支払いにご利用いただけます。 お申込いただいた口座から税金や公共料金、各種料金の払込みを行うことができます。 \*ご利用可能な収納機関については、〈十八親和銀行〉ホームページをご確認ください。

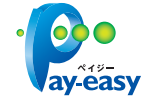

\* 各収納機関から送付されたペイジーマークのある請求書(払込書)をお手元にご用意の上、お手続きを開始してください。

- \*請求書(払込書)の記載内容等でご不明な点については、各収納機関へお問合せください。
- \* 領収書等の発行はいたしておりませんのでご了承ください。
- \* ご利用時間は、【月曜日~金曜日】0:15~23:45、【土曜日】0:15~21:00、【日曜日】7:00~23:45です。 (システムメンテナンス時を除く)

# 9. Pay-easy(ペイジー)の操作

| 手順1           | 業                                                                      | 務を            | 選択                                     |                                  |                                        |               |                                                                |
|---------------|------------------------------------------------------------------------|---------------|----------------------------------------|----------------------------------|----------------------------------------|---------------|----------------------------------------------------------------|
| ★<br>トップ 朝    | <ul> <li>● (2)</li> <li>● (2)</li> <li>● (2)</li> <li>● (2)</li> </ul> | 動 一抵伝         | <b>送</b><br>承認                         | <mark>覧</mark><br>設定・管理          | 〇<br>明細オプション                           |               | <ul> <li>「資金移動」メニューを選択し、</li> <li>「Pay-easy(ペイジー)」を</li> </ul> |
| 資金移動 業務議      | 択                                                                      |               |                                        |                                  |                                        | BSSK001       | クリックしてください                                                     |
| 振込振替          |                                                                        | (t)<br>答<br>項 | じめての振込先に参照<br>夏」メニューから振迟<br>をした口座から当日・ | 指定方式の振込振<br>先の登録をおこな<br>予約の振込を行う | 替をおこなう場合は、一旦、次回<br>ってください。<br>ことができます。 | 画の「振込先の       |                                                                |
| Pay-easy (ペイジ | -)                                                                     | ayëäsy Par    | y-easy(ペイジー):<br>、尚、利用可能な収録            | マークが表示された<br>機関については当            | 税金・公共料金等の払込みを行う<br>行ホームページでご確認ください     | うことができま<br>い。 |                                                                |

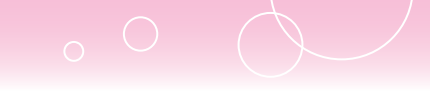

### 手順2 作業内容を選択

| ay-easy (ペイジー)  | 作業內容選択                                                    | BSNS00                          |
|-----------------|-----------------------------------------------------------|---------------------------------|
| 取引の開始           |                                                           |                                 |
| Pay-easy (ペイジー) | Pay-easy (ペイジー)マークが表示された税金・公共<br>す。尚、利用可能な収納機関については当行ホームペ | 料金等の払込みを行うことができま<br>一ジでご確認ください。 |
| 取引状況の照会         |                                                           |                                 |
| 払込みデータの状況照会     | > 過去100日間に行ったPay-easyでの取引の取引状態                            | 、履歴を開会できます。                     |

#### [Pay-easy(ペイジー)]を クリックしてください

# 手順3 支払口座を選択

| (1).<br>(1). | 茎を運択の上、「次へ」ボタンを押してください。 |           |             |               |
|--------------|-------------------------|-----------|-------------|---------------|
| -            | 1œ                      |           |             |               |
| - 141        | 47.000 3496             | (代表口座を最上位 | に固定 並び飛: 支店 | 名 🔻 用版 🔻 (两表) |
| aler         | 文成名                     | 19 8      | 口座曲号        | DBXE          |
| 0            | 青山支店 (100)              | 審通        | 1234567     | 資金移動用口座       |
| 0            | インターネット支店(202)          | 1921年     | 1111111     | -             |
| 0            | 豊洲支店 (001)              | 普通        | 1000314     | 代表口座          |
|              |                         |           | 1000314     | THE R         |

#### 3 支払口座を選択後、「次へ」を クリックしてください

### 手順4 収納機関を指定

| 株式用産を選択         取得機能を用定         株式構成を用定         公式構成を用定         以二合成を用こ         第行           株式用に記載されている収納機能感得を入力の上、「次へ」ボタンを押してください。 | ·Po |
|----------------------------------------------------------------------------------------------------|-----|
| 私込書に記載されている取納機関番号を入力の上、「次へ」ボタンを押してください。<br>払込先情報<br>取消機関番号<br>での<br>平売数学5時                                                           |     |
| <u>払込先情報</u><br>(ChALS)任何 しの 単例数学5所                                                                                                  |     |
| 北山山和岳马 <b>山</b> 名 甲角数字5桁                                                                                                    |     |
|                                                                                                    |     |
|                                                                                                    |     |
| く 戻る 次へ >                                                                                                    |     |

④ 払込書に記載されている
 「収納機関番号」を入力し、
 「次へ」をクリックしてください

#### 以降は、納付先が国庫・地公体の手順となります。 納付先が民間企業の場合は、画面に表示される内容が一部異なりますので、ご注意ください。

| 手順5                        | 払込情報を入力                                                                                          |
|----------------------------|--------------------------------------------------------------------------------------------------|
| av-easv (/                 | <u>ヽイジー) 払込情報入力 BSN</u>                                                                          |
|                            | 1992月1日                                                                                          |
| 払込書に記載されてい。<br>なお、お客様番号は払い | 8.お客稿番号、及び韓認番号または払込情報表示パスワードを入力の上、「次へ」ボタンを押してください。<br>2.書に記載されている「お客稿番号」から『-』(ハイフン)を除いて入力してください。 |
| 払込先情報                      |                                                                                                  |
| 以消除的新生                     | 12345                                                                                            |
|                            | 東京都浸包                                                                                            |
| 払込情報                       |                                                                                                  |
| お客様番号                      |                                                                                                  |
|                            | ○ 確認書号(私込書を指定)<br>半角数学4相以上6相以内                                                                   |
| 指定方法漏訳                     |                                                                                                  |
|                            |                                                                                                  |
|                            | ズ 戻る 次へ >                                                                                        |
|                            |                                                                                                  |

- 「お客様番号」を入力し、
   指定方法選択から、
   「確認番号」または
   「払込情報表示パスワード」を選択し、
   「次へ」をクリックしてください
  - ・ここでは、確認番号方式で払込書を 選択した場合の操作方法を例とし て説明します

- ・収納機関により、こちらの画面は表示されず次画面が表示される場合があります。
- ・収納機関により、「納付区分」が表示されない場合があります。
- ・「指定方法選択」は収納機関がパスワード方式を採用している場合のみ表示されます。
- ・未払い分の払込書の情報を表示し払い込む場合は、「払込情報表示パスワード」を選択し、「次へ」をクリックしてください。
- ・特定の払込書の内容を表示し払い込む場合は、「確認番号」を選択し、「次へ」をクリックしてください。
- ・納付番号、納付区分には、払込書に記載されている納付番号、納付区分の『-』(ハイフン)を除いて入力してください。

🚹 ご確認ください

- 確認番号方式:払込書に記載された「納付番号」によりお客さまを確認し、払込情報を確定する方式
- 払込情報表示:収納機関から発行されたパスワードの入力によりお客さまを確認し、未収/未納の パスワード方式 払込情報を確定する方式

### 手順6 払込金額を指定

| 1/17/2-5-1819 / 17/0-18/00-5-11-12    | ALL MARK A. T. MAR COMPANY   | -         | 77       | · 🙆 ·    |
|---------------------------------------|------------------------------|-----------|----------|----------|
| 2010年10月01日時点でのお客様<br>払込書を選択の上、「次へ」ボタ | の払込情報は以下の通りです。<br>ンを押してください。 | 1000 / 1  | <u>"</u> | ay eas   |
| 払込先情報                                 |                              |           |          |          |
|                                       | 12345                        |           |          |          |
|                                       | 1357924680159                |           |          |          |
|                                       | データ花子                        |           |          |          |
| 払込限度額情報                               |                              |           |          | •        |
| 一回当たり現実額                              | 60,000,000円                  |           |          |          |
|                                       | 60,000,000円                  |           |          |          |
|                                       | 100,000,000円                 |           |          |          |
| 払込書情報                                 |                              |           |          |          |
| 避択                                    | 松达内容                         | 4533金額(円) | 内手数料 (円) | 4552图 99 |
| 2010年6月分通信料                           |                              | 1,000,000 | 1,000    | 未払い      |
|                                       |                              |           |          |          |

6 払込書情報から払込書をチェックし、 「次へ」をクリックしてください

| 手順/                                             | 内谷唯認                                          |                           |
|-------------------------------------------------|-----------------------------------------------|---------------------------|
|                                                 |                                               |                           |
| Pay-easy (べイき                                   | ジー) 払込内容確認                                    | 85×5006 7 払込内容を確認後        |
|                                                 | (前定 ) 松込情報を入力 ) 松込金額を指定   内容後辺   実行 )         |                           |
| 以下の払込みを実行します。<br>内容を確認し、認証パスワー<br>ワンタイムパスワードは、ご | - ドを入力の上、「実行」ボタンを押してください。<br>利用のトークンをご確認ください。 | <b>「ワンタイムパスワード」</b> を入力し、 |
| 支払口座                                            |                                               | 「実行」をクリックしてください           |
| 2640B                                           | 胥山支彦(100) 習通 1234567 <u>黄金移動用口座</u>           |                           |
| 払込先情報                                           |                                               |                           |
| 47.8448.00 68-19                                | 12345                                         |                           |
| 私动大先                                            | 東京御後区                                         |                           |
| お客様番号                                           | 1357924680159                                 |                           |
| 886                                             | データモチ                                         |                           |
| 払込書詳細情報                                         |                                               |                           |
| 私达内容                                            | 2010年7月分通信料<br>請求勝考:1234567890123456789A      | 払込内容                      |
| 化运动机                                            | 1,000,000円                                    |                           |
| - 内延滞全                                          | 10,000円                                       |                           |
| 一內消費稅                                           | 50,000PJ                                      |                           |
| 于政府                                             | 10,000円                                       |                           |
| い込たからのお知らせ                                      | 平成2 2 年 7 月分                                  |                           |
| 払込合計金額                                          |                                               |                           |
| 払込金額合計(手数料抜き)                                   | 1,000,000円                                    |                           |
| 于政和合計                                           | 10,000円                                       |                           |
| 1632金額合計                                        | 1,010,000円                                    |                           |
| 認証情報                                            |                                               |                           |
| 認証パスワード                                         | 84                                            | 民間企業への払込時のみ入力             |
| ワンタイムパスワード                                      |                                               |                           |
|                                                 | ズ 戻る (第日) >                                   | e Ethel                   |

・上記の画面の前に金額入力画面が表示される場合がございます。その場合は支払金額を入力し「次へ」をクリックしてください。

35

・払込書の複数選択も可能です。

・「印刷」をクリックすると、印刷用 PDF ファイルが表示されます。

#### 手順8 実行

| Pay-easy (ペイジー)                                         | 払込結果                                                                                                    | BSNS007    |
|---------------------------------------------------------|----------------------------------------------------------------------------------------------------|------------|
| 支払口座を選択 > 収納機関を指定                                       | > 些出版報告入力 > 些出金額を指定 > 内容確認 > 案行                                                                                 | · Porteasy |
| 受付番号1234567890-201<br>の時日での間は この受ける<br>収納日は2010年10月01日で | 00309-222222で出込みを受け付けました。<br>サガタ度 この なうか 5 の 5 時号 あがたべ そ さい 5<br>す                                              |            |
| 引き続き払込みを行う場合は、「イ                                        | 他の払込情報入力へ」ボタンを押してください。                                                                                          |            |
| 支払口座                                                    | a second a second a second a second a second a second a second a second a second a second a second a second a s |            |
| 文化口座                                                    | 青山支店(100) 普通 1234567 資金得動用口座                                                                                    |            |
| 払込先情報                                                   |                                                                                                    |            |
| 化内核酸酯带                                                  | 12345                                                                                                    |            |
| <u>863</u> .#                                           | 東京都漫区                                                                                                    |            |
| 約付番号                                                    | 1357924680159                                                                                                   |            |
| お名前                                                     | データ花子                                                                                                    |            |
| 払込書詳細情報                                                 |                                                                                                    |            |
| 私这内容                                                    | 2010年7月分遺信料<br>私込番号:1234567890123456789A                                                                        |            |
| 私运法金额                                                   | 1,003,000円                                                                                                    |            |
| ► 内脏理查                                                  | 10,000円                                                                                                    |            |
| 手段科                                                     | 10,000円                                                                                                    |            |
| 必該先からのお知らせ                                              | 平成2.2年7月分                                                                                                    |            |
| ۲. ۲۷                                                   | -<br>ブページへ 〈 Pay-easy (ペイジー) メニューヘ (他の批込情報入力へ 〉                                                                 | 🖶 EDBI     |

8 払込結果をご確認ください

※領収書は発行されませんので、受付 番号は必ずお控えいただくか印刷を してください

# 受付番号が表示されます

- ・**手順5**で複数の払込書にチェックをつけた 場合は、「次の払込を実行」をクリックする と次の払込結果画面が表示されます。
- ・未納の払込書がある場合は、「他の払込情 報入力へ」が表示され、クリックすると払込 情報入力画面が表示されます。

# 00

# 10. Pay-easy(ペイジー)の状況照会

| 手順1              |          | 業務     | を選                                                     | 択                                                                 |                                                            |                                                                                        |                              |
|------------------|----------|--------|--------------------------------------------------------|-------------------------------------------------------------------|------------------------------------------------------------|----------------------------------------------------------------------------------------|------------------------------|
| <b>合</b><br>トップ  | ■<br>照会  |        | €<br>一新伝送                                              | <b>下</b> 認                                                        | <mark>戦</mark><br>設定・管理                                    | ・ ・ ・ ・ ・ ・ ・ ・ ・ ・ ・ ・ ・ ・ ・ ・ ・ ・ ・                                                  |                              |
| 資金移動             | 業務選択     |        |                                                        |                                                                   |                                                            |                                                                                        | BSSK001                      |
| 振込振替<br>Pay-easy | · (ペイジー) | (Payes | →<br>住じめての<br>管理」メニ<br>指定したE<br>→<br>Pay-easy<br>す。尚、利 | D振込先に 相度<br>- ユーから 概込:<br>- 理から当日・<br>-<br>(ペイジー)マ<br>・<br>明可能な収納 | 指定方式の振込振<br>先の登録をおこな<br>予約の振込を行う。<br>一クが表示された<br>婚題については当行 | <mark>特をおこなう場合は、一旦、)<br/>うてください。</mark><br>ことができます。<br>税金・公共料金等の払込みを<br>庁ホームページでご確認くだう | 欠損務の「撮込先の<br>行うことができま<br>さい。 |

### 「資金移動」メニューを選択し、 「Pay-easy(ペイジー)」を クリックしてください

### 手順2 作業内容を選択

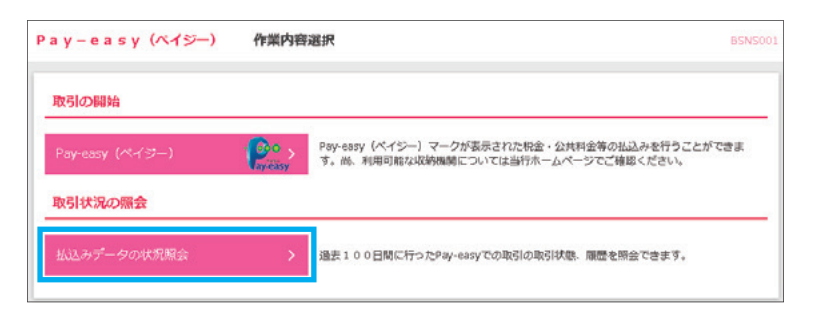

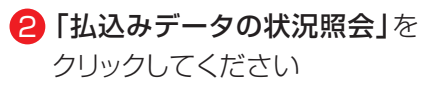

### 手順3 取引を選択

| 、照:  | 会する取引           | の絞り込み       |                              |                                            |                      | Ð       |
|------|-----------------|-------------|------------------------------|--------------------------------------------|----------------------|---------|
| -71- | PC              |             |                              |                                            |                      |         |
| 101  |                 |             | @108 (1~1082)                | ( <b>F</b> ( <b>b</b> )                    |                      |         |
| 104  | <b>《一</b> 》例    | <           | 1 2 3 4 5 6                  | 7 8 9 10                                   | > :                  | 01-58   |
|      |                 |             |                              |                                            | 表示件数: 10件            | ▼ (再表示) |
|      |                 |             |                              | <u>4(5入</u> 列)<br>(102 <b>)15月8日(1</b> 月月) |                      |         |
| 0    | 受付済み            | 2010年10月01日 | 1234567890-12345678-12345678 | 株式会社データ通信<br>(12345)                       | 1357924680159        | データ花子   |
| 0    | <b>()</b> Wikks | 2010年10月01日 | 發明設備不可                       | 量洲水道局<br>(99999)                           | 12345678901234567890 | データ花子   |
| 10-  | ページ前            | <           | 1 2 3 4 5 6                  | 7 8 9 10                                   | >                    | 0       |

3 照会する取引を選択し、 「照会」をクリックしてください

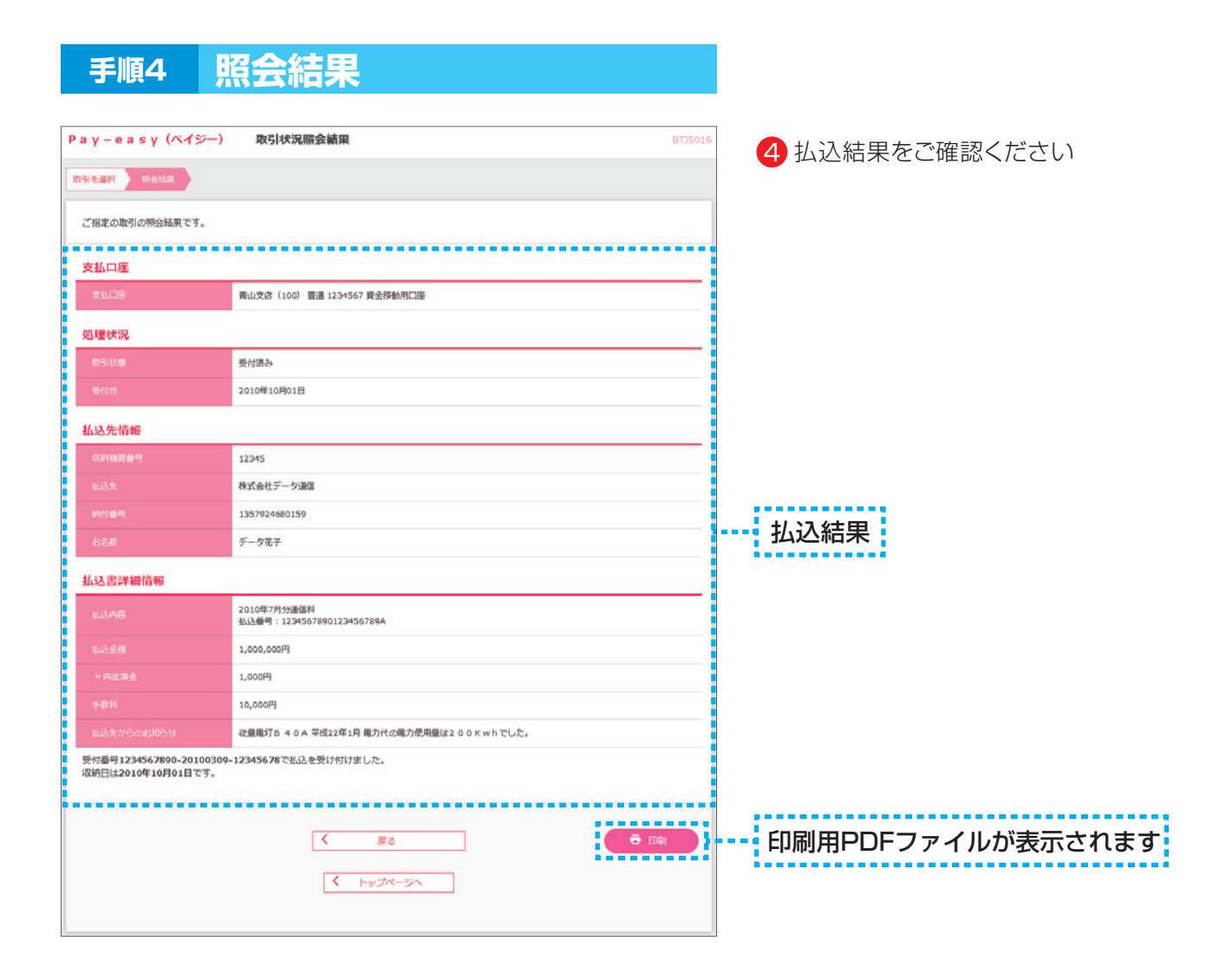